# EW-G2200

Bedienungsanleitung

| Englisch-Deutsch Wörterbuch<br>Englisch-Englisch Wörterbuch                | 30 |
|----------------------------------------------------------------------------|----|
| Deutsch-Englisch Wörterbuch                                                | 44 |
| Englische Synonyme                                                         | 56 |
| Deutsch-Deutsch<br>Wörterbuch                                              | 64 |
| Reisewörterbuchausdrücke<br>(Englisch, Französisch, Spanisch, Italienisch) | 70 |
| Multi-Wörterbuchsuche                                                      | 76 |
| Multi-Wörterbuch-Satzbeispiel-<br>und Idiomsuche                           | 78 |
| Nützliche<br>Wörterbuchfunktionen                                          | 82 |
| Verwendung des<br>Rechners                                                 | 94 |

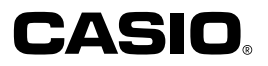

RJA512812-027V01

## Wichtig!

Bitte bewahren Sie diese Bedienungsanleitung und alle anderen Informationen für spätere Nachschlagezwecke sorgfältig auf.

Dieses Produkt schließt die FontAvenue® Schriftart(en) ein, die unter Lizenz von der NEC Corporation verwendet wird (werden). FontAvenue ist ein eingetragenes Warenzeichen der NEC Corporation.

# **Bitte zuerst lesen!**

Bevor Sie Ihr elektronisches Wörterbuch zum ersten Mal verwenden, führen Sie unbedingt die folgenden Schritte aus, um die beiden mitgelieferten LR03 oder Alkali-Mikrobatterien einzusetzen.

# Einsetzen der Batterien

**1** Während Sie an den beiden in der Abbildung dargestellten Punkten an dem Batteriefachdeckel drücken, schieben Sie den Deckel in die durch einen Pfeil angegebene Richtung, um den Deckel abzunehmen.

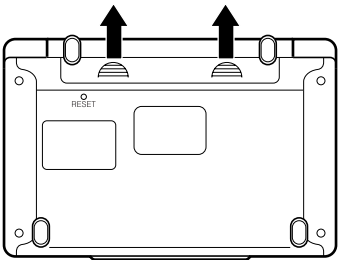

**2** Setzen Sie die beiden Batterien ein, und bringen Sie danach den Batteriefachdeckel wieder an.

Achten Sie beim Einsetzen der Batterien darauf, dass die positiven (+) und negativen (-) Enden der Batterien in die richtigen Richtungen weisen.

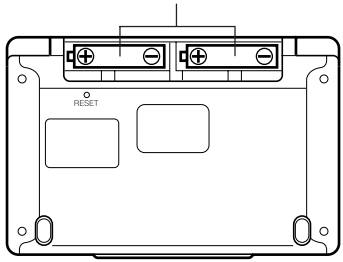

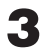

R Öffnen Sie Ihr elektronisches Wörterbuch, wie es in der Abbildung dargestellt ist.

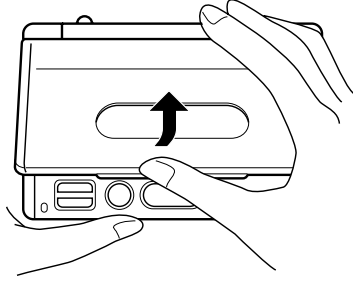

Dadurch erscheint die Anzeige für die Kontrasteinstellung auf dem Display.

Verwenden Sie die Ind einzustellen.

| Kont                | rast          |
|---------------------|---------------|
|                     |               |
| HELLER              | DUNKLER       |
|                     |               |
|                     |               |
| Einstellen, dann El | NTER drücken. |

- Falls zu diesem Zeitpunkt die Anzeige für die Kontrasteinstellung nicht erscheint, führen Sie eine Rückstellung Ihres elektronischen Wörterbuches aus (Seite 109).
- A Nachdem Sie den Displaykontrast eingestellt haben, drücken Sie die ENTER -Taste.
  - •Dadurch erscheint die Anzeige des Englisch-Deutsch-Wörterbuchs.
  - •Falls die anfängliche Anzeige des Englisch-Deutsch-Wörterbuchs nicht erscheint, führen Sie eine Rückstellung Ihres elektronischen Wörterbuchs aus (Seite 109).

| Englisch-Deutsch                                                   |   |
|--------------------------------------------------------------------|---|
| EN DE                                                              | ] |
| RECHT. [                                                           | 1 |
|                                                                    | 1 |
| BEISP. L                                                           |   |
| Graßwörterbuch<br>für Experten und Universität<br>Englisch-Deutsch |   |
| Ernst Klett Sprachen                                               |   |
| Den Begriff eingeben.<br>▲/▼ für Suchmethoden-Wahl verwenden.      |   |

 Achten Sie darauf, dass die mit Ihrem elektronischen Wörterbuch mitgelieferten Batterien während des Transportes und der Lagerung etwas entladen werden. Daher weisen diese Batterien vielleicht nicht die volle Batterielebensdauer auf. wie sie in dieser Bedienungsanleitung angegeben ist.

# MEMO

# Inhalt

| Bitte zuerst lesen!                           | 1  |
|-----------------------------------------------|----|
| Einsetzen der Batterien                       | 1  |
| Einleitung                                    | 10 |
| Merkmale                                      | 10 |
| Von allen Wörterbüchern unterstützte          |    |
| nützliche Funktionen                          | 13 |
| Suchmethoden                                  | 14 |
| Anzeigeformate                                | 14 |
| Rechner                                       | 14 |
| Wichtige Vorsichtsmaßregeln                   | 15 |
| Bezeichnung der Teile                         | 17 |
| Öffnen des elektronischen Wörterbuchs         | 17 |
| Allgemeine Anleitung                          | 18 |
| Ein- oder Ausschalten der Stromversorgung     | 20 |
| Grundlegende Bedienungsvorgänge               | 22 |
| Grundlegende Bedienungsvorgänge               | 22 |
| Wahl eines Modus                              |    |
| Wahl eines Stichworts oder Anzeigeeintrags    |    |
| Scrollen zwischen den Anzeigen                | 24 |
| Rückschalten auf eine vorhergehende Operation | 24 |
| Betrachten einer Listenanzeige                | 24 |
| Aufrufen eines anderen Begriffs               | 24 |
| Verwendung der Wörterbuchanleitung            | 25 |

| Eingabe von Zeichen26                                                                                                    |
|----------------------------------------------------------------------------------------------------|
| Eingabe von alphabetischen Zeichen                                                                                                    |
| Eingabe von Ziffern 27                                                                                                    |
| Korrektur eines Eingabefehlers 28                                                                                                    |
| Löschung eines Zeichens 28                                                                                                    |
| Einfügung eines Zeichens 28                                                                                                    |
| Eingabe von Wörtern und Idiomen 29                                                                                                    |
| Eingabe von Englisch                                                                                                    |
| Eingabe von Deutsch 29                                                                                                    |
| Englisch-Deutsch- und Englisch-Englisch-Wörterbuch 30                                                                                                    |
|                                                                                                    |
| Nachschlagen des deutschen Aquivalents für einen                                                                                                    |
| englischen Begriff (Englisch-Deutsch-Wörterbuch) 30                                                                                                    |
| Nachschlagen der Definition eines englischen Begriffs                                                                                                    |
| (Englisch-Englisch-Wörterbuch)                                                                                                    |
|                                                                                                    |
| Nachschlagen von Einzelheiten über einen englischen                                                                                                    |
| Nachschlagen von Einzelheiten über einen englischen<br>Begriff (Idiome, Satzbeispiele, Erläuterungen)                                                                                                    |
| Nachschlagen von Einzelheiten über einen englischen<br>Begriff (Idiome, Satzbeispiele, Erläuterungen)                                                                                                    |
| Nachschlagen von Einzelheiten über einen englischen<br>Begriff (Idiome, Satzbeispiele, Erläuterungen)                                                                                                    |
| Nachschlagen von Einzelheiten über einen englischen<br>Begriff (Idiome, Satzbeispiele, Erläuterungen)                                                                                                    |
| Nachschlagen von Einzelheiten über einen englischen         Begriff (Idiome, Satzbeispiele, Erläuterungen)         Nachschlagen von Idiomen         Nachschlagen von Satzbeispielen und Erläuterungen         Statzbeispielen und Erläuterungen         Statz |
| Nachschlagen von Einzelheiten über einen englischen         Begriff (Idiome, Satzbeispiele, Erläuterungen)         Nachschlagen von Idiomen         Nachschlagen von Satzbeispielen und Erläuterungen         Stachschlagen eines Begriffs, wenn Sie nicht sicher über         seine Rechtschreibung sind         Rechtschreibprüfung der englischen Begriffe                                                                                                    |
| Nachschlagen von Einzelheiten über einen englischen         Begriff (Idiome, Satzbeispiele, Erläuterungen)         Nachschlagen von Idiomen         Nachschlagen von Satzbeispielen und Erläuterungen         Stachschlagen eines Begriffs, wenn Sie nicht sicher über         seine Rechtschreibung sind         Rechtschreibprüfung der englischen Begriffe         (Rechtschreibprüfung = Spell Check)                                                                                                    |
| Nachschlagen von Einzelheiten über einen englischen         Begriff (Idiome, Satzbeispiele, Erläuterungen)         Nachschlagen von Idiomen         Nachschlagen von Satzbeispielen und Erläuterungen         Nachschlagen eines Begriffs, wenn Sie nicht sicher über         seine Rechtschreibung sind         Rechtschreibprüfung der englischen Begriffe         (Rechtschreibprüfung = Spell Check)         Nachschlagen von englischen Idiomen (Idiomsuche)                                                                                                    |
| Nachschlagen von Einzelheiten über einen englischen         Begriff (Idiome, Satzbeispiele, Erläuterungen)       34         Nachschlagen von Idiomen       34         Nachschlagen von Satzbeispielen und Erläuterungen       35         Nachschlagen eines Begriffs, wenn Sie nicht sicher über       36         Rechtschreibung sind       36         Rechtschreibprüfung der englischen Begriffe       38         Nachschlagen von englischen Idiomen (Idiomsuche)       38         Nachschlagen englischer Satzbeispiele       36                                                                                                    |

# Deutsch-Englisch-Wörterbuch

| Nachschlagen des englischen Äquivalents für einen deutschen Begriff | 44 |
|---------------------------------------------------------------------|----|
| Nachschlagen von Einzelheiten über einen                            |    |
| deutschen Begriff (Idiome, Satzbeispiele)                           | 46 |
| Nachschlagen von Idiomen                                            | 46 |
| Nachschlagen von Satzbeispielen                                     | 47 |
| Nachschlagen eines Begriffs, wenn Sie nicht sicher über             |    |
| seine Rechtschreibung sind                                          | 48 |
| Rechtschreibprüfung von deutschen Begriffen                         |    |
| (Rechtschreibprüfung)                                               | 50 |
| Nachschlagen von deutschen Idiomen (Idiomsuche)                     | 52 |
| Nachschlagen von deutschen Satzbeispielen                           |    |
| (Satzbeispielsuche)                                                 | 54 |

# Englische Synonyme

| Nachschlagen eines Begriffs                          | 56 |
|------------------------------------------------------|----|
| Nachschlagen von Einzelheiten über Synonyme (Idiome, |    |
| Erläuterungen)                                       | 58 |
| Nachschlagen von Idiomen                             | 58 |
| Nachschlagen von Erläuterungen                       | 59 |
| Nachschlagen eines Begriffs, über dessen             |    |
| Rechtschreibung Sie nicht sicher sind                | 60 |
| Nachschlagen von englischen Idiomen (Idiomsuche)     | 62 |

# Deutsch-Deutsch-Wörterbuch

| Nachschlagen der Definition eines deutschen Begriffs    | 64 |
|---------------------------------------------------------|----|
| Nachschlagen eines Begriffs, wenn Sie nicht sicher über |    |
| seine Rechtschreibung sind                              | 66 |
| Rechtschreibprüfung von deutschen Begriffen             |    |
| (Rechtschreibprüfung)                                   | 68 |

# 56

| Nachschlagen eines Wörterbuchausdrucks nach           |
|-------------------------------------------------------|
| Kategorie (Kategoriesuche) 70                         |
| Eingabe eines Begriffs zur Suche nach einem           |
| Reisewörterbuchausdruck                               |
| (Reisewörterbuch-Begriffsuche)72                      |
| Suche nach einem bestimmten Reisewöterbuchausdruck 74 |

| Multi-Wörterbuchsuche | e |
|-----------------------|---|
|-----------------------|---|

Suche des gleichen Begriffs in mehreren Wörterbüchern ......76

Multi-Wörterbuch-Satzbeispiel-und Idiomsuche 78

| Suche nach Satzbeispielen und Idiomen in mehreren    |    |
|------------------------------------------------------|----|
| Wörterbüchern                                        | 78 |
| Spezifizierung der Wörterbuch-Anzeigereihenfolge für |    |
| die Kandidatenliste                                  | 80 |

# Nützliche Wörterbuchfunktionen

| Erneutes Aufrufen eines jüngst gesuchten Begriffs            |    |
|--------------------------------------------------------------|----|
| (VERLAUF-Suche)                                              | 82 |
| Ausführen einer VERLAUF-Suche für ein bestimmtes             |    |
| Wörterbuch                                                   | 82 |
| Ausführen einer VERLAUF-Suche für alle Wörterbücher          | 83 |
| Löschen von Einträgen des VERLAUF-Speichers                  | 83 |
| Nachschlagen eines innerhalb einer Definitions- oder         |    |
| Erläuterungsanzeige verwendeten Begriffs (SPRUNG)            | 85 |
| Änderung der Größe der Anzeigezeichen (ZOOM)                 | 87 |
| Verwendung der Favoriten                                     | 88 |
| Speicherung eines Begriffs, Idioms oder Satzbeispiels in den | 1  |
| Favoriten                                                    | 88 |
| Anzeige des Favoriteninhalts                                 | 89 |
| Anbringen einer Abhakmarkierung neben einem                  |    |
| Favoriteneintrag                                             | 90 |
| Sortieren der Favoriteneinträge                              | 91 |
| Löschen von Favoriteneinträgen                               | 92 |

# Verwendung des Rechners

| Verwendung des Rechners                | 94 |
|----------------------------------------|----|
| Arithmetische Grundrechnungsarten      | 95 |
| Konstantenrechnungen                   | 95 |
| Speicherrechnungen                     | 96 |
| Korrektur von Tastenbetätigungsfehlern | 96 |
| Löschen des Rechners                   | 97 |
| Fehleranzeige ("E")                    | 97 |

#### Konfigurierung der Einstellungen des elektronischen Wörterbuchs 98

# Konfigurierung der Einstellungen des elektronischen

| Wörterbuchs                   | 98  |
|-------------------------------|-----|
| Tasteneingabe-Kontrollton     |     |
| Automatische Stromabschaltung |     |
| Anzeigekontrast               |     |
| Sucheinstellung               | 100 |

# Wörterbuch Copyrights

# Referenz

| Anzeigemeldungen                                                   | 106        |
|--------------------------------------------------------------------|------------|
| Storungsbeseitigung<br>Rückstellung des elektronischen Wörterbuchs | 108<br>109 |
| Austauschen der Batterien                                          | 111        |
| Vorsichtsmaßregeln hinsichtlich der Batterien                      | 111<br>112 |
| Technische Daten                                                   | 115        |
|                                                                    |            |
| Allgemeine Anleitung                                               | 119        |

102

# MEMO

# **Merkmale**

## Englisch-Deutsch-Wörterbuch

PONS Großwörterbuch für Experten und Universität Englisch • (Ernst Klett Sprachen GmbH)

#### Stichwortsuche

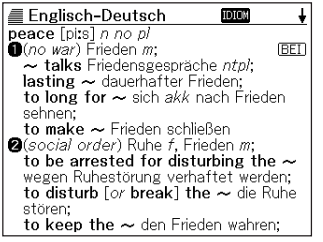

Schließt auch die Suche nach englischen Idiomen (Idiomsuche), nach englischen Redewendungen und Beispielsätzen (Satzbeispielsuche) und die englische Rechtschreibprüfung (Orthographieprüfung) ein.

→ Siehe Seite 30

PONS Großwörterbuch für Experten und Universität Englisch (Ernst Klett Sprachen GmbH)

#### Stichwortsuche

.

.

.

.

.

.

.

.

.

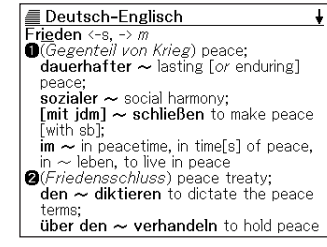

Schließt auch die Suche nach deutschen Idiomen (Idiomsuche), nach deutschen Redewendungen und Beispielsätzen (Satzbeispielsuche) und die deutsche Rechtschreibprüfung (Orthographieprüfung) ein.

→ Siehe Seite 44

### Englisch-Englisch-Wörterbuch

Oxford Advanced Learner's Dictionary 6th Edition (Oxford University Press)

Stichwortsuche

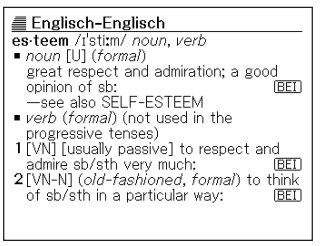

Schließt auch die Suche nach englischen Idiomen (Idiomsuche), die Suche nach englischen Satzbeispielen (Satzbeispielsuche) und die englische Rechtschreibprüfung (Orthografieprüfung) ein.

# Einleitung

## Englische Synonyme

New Oxford Thesaurus of English (Oxford University Press)

Stichwortsuche

■ Englisch Synonym □ □ ↓ get >verb □/ got the impression he didn't like me |where did you get that hat? ACQUIRE, OBTAIN, come by, come to have, come into possession of, receive, gain, earn, win, come into, come in for, take possession of, take receipt of, be given; buy, purchase, procure, possess oneself of, secure; gather, collect, pick up, appropriate, amass, build up, hook, net, land; achieve, attain; informal get one's hands on, get one's mitts on, get

Schließt auch die Suche nach englischen Idiomen (Idiomsuche) ein.

→ Siehe Seite 56

# ◆Englisches Reisewörterbuch

PONS Reisewörterbuch Englisch (Ernst Klett Sprachen GmbH)

Sie können englische • Reisewörterbuchausdrücke für • bestimmte Situationen aufrufen. •

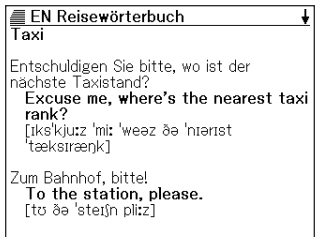

Sie können auch einen Ausdruck für die Suche des Konversationsbegriffs, der diesen enthält, eingeben. Zusätzlich können Sie auch nach bestimmten Reisewörterbuchausdrücken suchen.

→ Siehe Seite 70

# Deutsch-Deutsch-Wörterbuch

Duden Deutsches Universalwörterbuch (Bibliographisches Institut & F.A. Brockhaus AG)

• Stichwortsuche

•

•

.

.

.

.

.

.

.

•

.

.

.

•

.

.

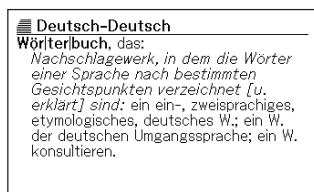

Schließt auch eine deutsche Rechtschreibprüfung (Orthographieprüfung) ein.

→ Siehe Seite 64

# Französisches Reisewörterbuch

PONS Reisewörterbuch Französisch (Ernst Klett Sprachen GmbH)

Sie können französische Reisewörterbuchausdrücke für bestimmte Situationen aufrufen.

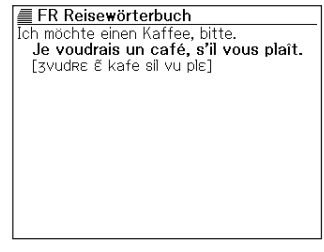

Sie können auch einen Ausdruck für die Suche des Konversationsbegriffs, der diesen enthält, eingeben. Zusätzlich können Sie auch nach bestimmten Reisewörterbuchausdrücken suchen.

## Spanisches Reisewörterbuch

PONS Reisewörterbuch Spanisch (Ernst Klett Sprachen GmbH)

Sie können spanische • Wörterbuchausdrücke für bestimmte Situationen aufrufen.

| 🔳 SP Reisewörterbuch 🚽                                                                                                    |
|----------------------------------------------------------------------------------------------------|
| Im Restaurant                                                                                                    |
| Reservieren Sie uns bitte für heute Abend<br>einen Tisch für 4 Personen.<br>¿Puede reservarnos para esta noche<br>una mesa para cuatro personas? |
| Ist dieser Tisch/Platz noch frei?<br>¿Está libre esta mesa/este asiento?                                                                         |
| Einen Tisch für zwei/drei Personen, bitte.<br>Una mesa para dos/tres personas,<br>por favor.                                                     |

Sie können auch einen Ausdruck für die Suche des Konversationsbegriffs, der • diesen enthält, eingeben, Zusätzlich • können Sie auch nach bestimmten Reisewörterbuchausdrücken suchen.

→ Siehe Seite 70

.

. . . . . . . . .

. .

• . . .

.

.

.

.

.

. .

.

. .

### Multi-Wörterbuchsuche

Leistungsstarke Suchfunktionen lassen Sie einen Beariff eingeben und nach Treffern in mehreren Wörterbüchern suchen.

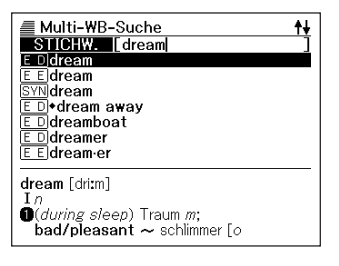

→ Siehe Seite 76

### Italienisches Reisewörterbuch

PONS Reisewörterbuch Italienisch (Ernst Klett Sprachen GmbH)

Sie können italienische Wörterbuchausdrücke für bestimmte Situationen aufrufen.

| IT Reisewörterbuch ↓<br>Aktivurlaub und Sport                                    |
|----------------------------------------------------------------------------------|
| Welche Sportmöglichkeiten gibt es hier?<br>Quali sport si possono praticare qui? |
| Gibt es hier<br>C'è                                                              |
| einen Golfplatz?<br>un campo da golf?                                            |
| einen Tennisplatz?<br><b>un campo da tennis?</b>                                 |

Sie können auch einen Ausdruck für die Suche des Konversationsbegriffs, der diesen enthält, eingeben, Zusätzlich können Sie auch nach bestimmten Reisewörterbuchausdrücken suchen.

→ Siehe Seite 70

#### Multi-Wörterbuch-Satzbeispiel- und Idiomsuche

Ein einfacher Bedienungsvorgang lässt Sie mehrere Wörterbücher für ein bestimmtes Satzbeispiel oder Idiom durchsuchen.

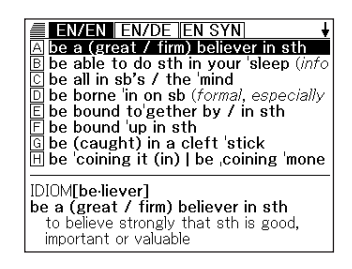

### Von allen Wörterbüchern unterstützte nützliche Funktionen

## Wörterbuch-Anleitungsinformationen

Jedes Wörterbuch enthält allgemeine Einleitungs- und Verwendungsinformationen, Informationen über seiner Einträge und noch viel mehr.

→ Siehe Seite 25

# Verlaufsuche

Um einen jüngst gesuchten Begriff erneut anzuzeigen, wählen Sie diesen einfach aus der Verlaufliste.

→ Siehe Seite 82

## Sprung

Ein innerhalb einer Definition oder Erläuterung erscheinender Begriff kann als Schlüsselwort für eine weitere Suche verwendet werden.

→ Siehe Seite 85

# ♦Zoom

Eine einfache Operation ändert den angezeigten Text auf eine von drei Größen.

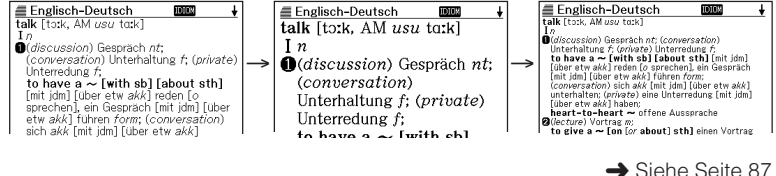

### Favoriten

Die Favoritenfunktion lässt Sie einen/ein aufgesuchten(s) Begriff, Idiom oder Satzbeispiel abspeichern, damit Sie diesen (dieses) später bei Bedarf sofort aufrufen können. Abhakmarkierungsfunktionen helfen dabei bei der Verwaltung der Favoriteninhalte in einer Vielzahl unterschiedlicher Weisen.

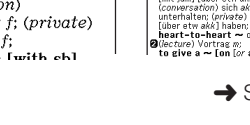

# Suchmethoden

### Schnellsuche

Bei der Schnellsuche erscheinen die übereinstimmenden Begriffe, wenn Sie jedes Zeichen eingeben.

| Englisch-Deutsch                                                                                                    | ÷ |
|----------------------------------------------------------------------------------------------------|---|
| EN DE [support                                                                                                    | ] |
| support                                                                                                    |   |
| supportable                                                                                                    |   |
| supporter                                                                                                    |   |
| support group                                                                                                    |   |
| supporting                                                                                                    |   |
|                                                                                                    |   |
| supporting act                                                                                                    |   |
| supporting act<br>supporting actor                                                                                        |   |
| supporting act<br>supporting actor<br>support [sə'port, AM -'port]                                                        |   |
| supporting act<br>supporting actor<br>support [sə'po:t, AM -'po:rt]<br>Ivt<br>(hold un)                                   |   |
| supporting act<br>supporting actor<br>support [se'po:t, AM -'po:rt]<br>Ivt<br>•(hold up)<br>•to ~ sh(sth idn/etw stützen; |   |

 Sie können auch die "Begriffsuche" wählen, die auf Sie wartet, bis Sie den gesamten Begriff eingegeben haben, bevor mit der Suche begonnen wird (Seite 100).

# Anzeigeformate

### Vorschauanzeige

Die Vorschauanzeige erscheint an der Unterseite einer Kandidatenliste und zeigt einen Teil des die Bedeutung des Stichwortes erläuternden Textes, das gegenwärtig in der Liste hervorgehoben ist.

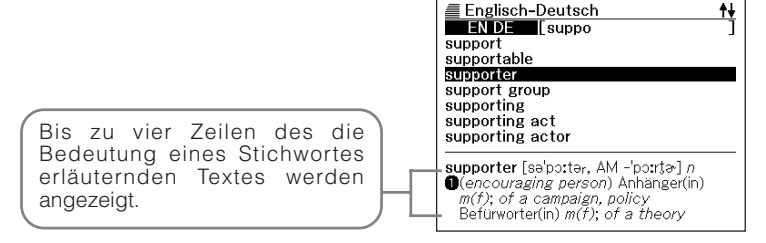

### Rechner -

Der Rechner kann Additionen, Subtraktionen, Multiplikationen und Divisionen sowie Konstanten- und Speicherrechnungen ausführen.

# Wichtige Vorsichtsmaßregeln

Beachten Sie immer die folgenden wichtigen Vorsichtsmaßregeln, wenn Sie Ihr elektronisches Wörterbuch verwenden.

- Setzen Sie Ihr elektronisches Wörterbuch niemals einem Feuer aus.
- Vermeiden Sie extreme Temperaturen. Ordnen Sie Ihr elektronisches Wörterbuch nicht in direktem Sonnenlicht, in der Nähe eines Fensters, in der Nähe einer Heizung usw. an.
- Bei sehr niedrigen Temperaturen kann das Display nur langsam ansprechen oder sogar vollständig ausfallen. Diese Bedingung ist jedoch nur temporär, und der Betrieb sollte unter normalen Temperaturen wieder fortgesetzt werden können.
- Vermeiden Sie Bereiche, die übermäßiger Feuchtigkeit, Schmutz und Staub ausgesetzt sind.
- Setzen Sie Ihr elektronisches Wörterbuch niemals starken Stößen aus, biegen Sie es nicht ab, verdrehen Sie es nicht, tragen Sie es nicht in Ihrer Hosentasche mit sich und bewahren Sie es nicht gemeinsam mit harten Gegenständen in einer Tasche oder einem Aktenkoffer auf.
- Versuchen Sie niemals ein Zerlegen Ihres elektronischen Wörterbuchs.
- Verwenden Sie niemals eine Füllfeder, einen Bleistift oder ein anderes spitzen Objekt für das Drücken der Tasten.
- Um die Außenseite zu reinigen, wischen Sie Ihr elektronisches Wörterbuch mit einem in einer schwachen Lösung aus mildem, neutralem Waschmittel und Wasser angefeuchteten Tuch ab. Wringen Sie das Tuch gut aus, um alle überschüssige Feuchtigkeit zu entfernen, bevor Sie damit Ihr elektronisches Wörterbuch abwischen. Verwenden Sie niemals Waschbenzin, Verdünner oder andere flüchtige Mittel für das Reinigen. Anderenfalls können die auf das Gehäuse aufgedruckten Zeichen abgelöst oder das Finish des Gehäuses beschädigt werden.

#### LCD

- Über Sie niemals starken Druck auf die LCD-Anzeige aus und setzen Sie diese keinen starken Stößen aus. Anderenfalls kann das Glas splittern.
- Sollte jemals das LCD-Glas zerbrechen, vermeiden Sie Kontakt mit der aus dem LC-Display austretenden Flüssigkeit. Kontakt mit der LCD-Flüssigkeit kann zu Hautentzündung führen.
- Sollte jemals aus dem LC-Display austretende Flüssigkeit in Ihren Mund gelangen, spülen Sie sofort Ihren Mund mit Frischwasser aus, und wenden Sie sich danach an einen Arzt.
- Sollte jemals aus dem LC-Display austretende Flüssigkeit in Ihre Augen oder auf Ihre Haut gelangen, spülen Sie diese sofort für mindestens 15 Minuten mit Frischwasser, und wenden Sie sich danach an einen Arzt.

#### Verwendungsort

- Verwenden Sie das elektronische Wörterbuch niemals in einem Krankenhaus, einem Flugzeug oder an einem anderen Ort, an dem der Betrieb von mobilen Telefonen begrenzt oder verboten ist.
- Vermeiden Sie die Verwendung Ihres elektronischen Wörterbuchs in Bereichen, in welchen elektrostatische Ladungen generiert werden.

#### Tragegurt

- Schwingen Sie das elektronische Wörterbuch niemals an seinem Tragegurt. Anderenfalls kann es zu dem Risiko eines Fehlbetriebs oder zu persönlichen Verletzungen kommen.
  - Die CASIO COMPUTER CO., LTD. übernimmt keine Verantwortung für irgend welche Verluste oder Ansprüche dritter Parteien, die auf die Verwendung dieses Produkts zurückzuführen sind.
  - Der Inhalt dieser Anleitung ist Änderungen ohne Vorankündigung unterworfen.
  - Kein Teil dieser Anleitung darf ohne die schriftliche Einwilligung des Herstellers reproduziert werden.
  - Achten Sie darauf, dass die in dieser Anleitung dargestellten Anzeigebeispiele von den tatsächlichen Anzeigen des Produkts abweichen können.

# **Bezeichnung der Teile**

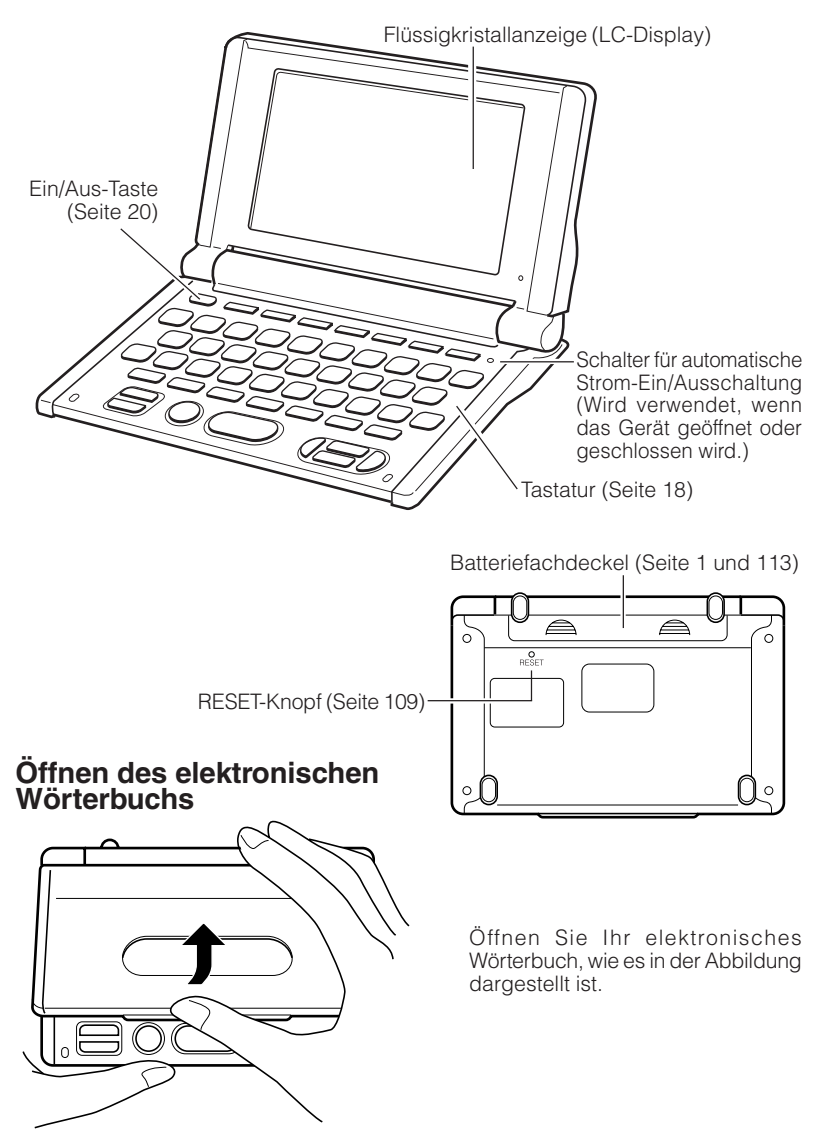

# **Allgemeine Anleitung**

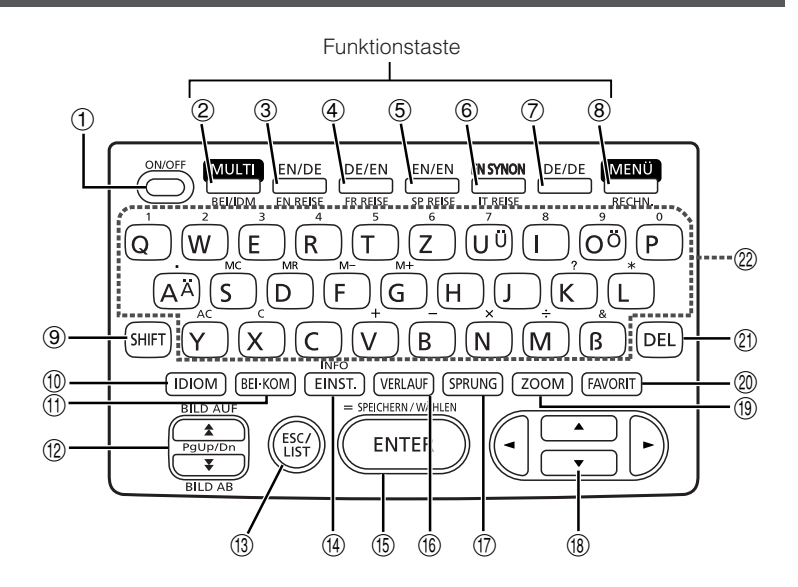

- Mit dieser Taste können Sie die Stromversorgung ein- oder ausschalten (Seite 20).
- ② Drücken Sie diese Taste für die Multi-Wörterbuchsuche (Seite 76). Um eine Multi-Wörterbuch-Satzbeispiel-und Idiomsuche auszuführen, drücken Sie die <u>SHIFT</u>-Taste gefolgt von dieser Taste (Seite 78).
- ③ Drücken Sie diese Taste, um das Englisch-Deutsch-Wörterbuch aufzurufen (Seite 30). Um das englischen Reisewörtenbuch zu verwenden, drücken Sie die SHFT-Taste gefolgt von dieser Taste (Seite 70).
- Drücken Sie diese Taste, um das Deutsch-Englisch-Wörterbuch aufzurufen (Seite 44).
   Um das französische Reisewörterbuch zu verwenden, drücken Sie die SHIFT-Taste gefolgt von dieser Taste (Seite 70).
- (5) Drücken Sie diese Taste, um das Englisch-Englisch-Wörterbuch aufzurufen (Seite 32).

Um das spanische Reisewörterbuch zu verwenden, drücken Sie die SHIFT-Taste gefolgt von dieser Taste (Seite 70).

(6) Drücken Sie diese Taste, um die englischen Synonyme aufzurufen (Seite 56). Um das italienische Reisewörterbuch zu verwenden, drücken Sie die SHIFT-Taste gefolgt von dieser Taste (Seite 70).

- ⑦ Drücken Sie diese Taste, um das Deutsch-Deutsch-Wörterbuch aufzurufen (Seite 64).
- ⑧ Drücken Sie diese Taste, um die Menüanzeige zu erhalten (Seite 22). Um den Rechner zu verwenden, drücken Sie die SHIFT-Taste und danach diese Taste (Seite 94).
- (9) Drücken Sie diese Taste, um bestimmte Zeichen (Ä, Ö, Ü, &, ?, \*) einzugeben oder um den Rechner und die Anleitungsinformationen aufzurufen. (Seite 25, 26, 36, 48, 60, 66 und 94).
- 10 Drücken Sie diese Taste, wenn das DIM-Icon auf einer Wörterbuchanzeige erscheint, um ein Idiom aufzusuchen (Seite 34, 46, 58 und 65).
- (f) Drücken Sie diese Taste, wenn das <u>BEI</u>- oder <u>KOM</u>-Icon auf einer Wörterbuchanzeige erscheint, um Satzbeispiele oder Anwendungsinformationen aufzurufen (Seite 35, 47 und 59).
- ② Verwenden Sie diese Tasten, um den Inhalt der Anzeige nach oben oder unten zu scrollen (Seite 24). Um an die Definition des Begriffs vor dem gegenwärtig angezeigten Begriff zu springen, drücken Sie die SHIFT-Taste und danach die ▲-Taste. Um an die Definition des nächsten Begriffs zu springen, drücken Sie die SHIFT-Taste und danach die 록-Taste.
- (1) Drücken Sie diese Taste, um an die vorhergehende Operation zurückzuschalten (Seite 24). Falls Sie diese Taste bei am Display angezeigter Definitionsanzeige drücken, wird auf die Listenanzeige der Begriffe umgeschaltet, welche den Begriff enthält, dessen Definition Sie betrachten (Seite 24).
- Drücken Sie diese Taste, um die Einstellungen Ihres elektronischen Wörterbuchs zu ändern (Seite 98).
   Um die Anleitungsinformationen zu betrachten, drücken Sie die SHIFT)-Taste und danach diese Taste (Seite 25).
- (5) Drücken Sie diese Taste, um die von Ihnen eingegebenen Zeichen oder die am Display ausgeführten Wahlvorgänge zu registrieren (Seite 23). Um einen Begriff zu den Favoriten hinzuzufügen oder eine Abhakmarkierung neben einem Favoritenbegriff anzubringen, drücken Sie die SHIFT-Taste gefolgt von dieser Taste (Seite 88 und 90).
- (ii) Drücken Sie diese Taste, um einen Begriff anzuzeigen, nach dem Sie vor kurzem gesucht haben (Seite 82).
- ⑦ Drücken Sie diese Taste, um einen Begriff in der gegenwärtig angezeigten Definitionsanzeige oder Erläuterungsanzeige nachzuschlagen (Seite 85).
- (B) Verwenden Sie diese Tasten, um die hervorgehobene Wahl oder den Cursor nach oben, unten, links oder rechts zu verschieben (Seite 23). Falls Sie eine dieser Tasten gedrückt halten, wird deren Operation kontinuierlich ausgeführt, bis Sie die Taste wieder freigeben (Seite 24).
- (19) Drücken Sie diese Taste bei am Display angezeigter Listenanzeige, Definitionsanzeige oder Erläuterungsanzeige, um die Textgröße zu ändern (Seite 87).
- Drücken Sie diese Taste, um die Favoriten zu verwenden (Seite 89).
- 1) Drücken Sie diese Taste, um ein Zeichen zu löschen (Seite 28).
- ② Verwenden Sie diese Tasten f
  ür die Eingabe der Zeichen und Werte (Seite 26 und 27).

# Ein- oder Ausschalten der Stromversorgung

Drücken Sie die ON/OFF)-Taste, um die Stromversorgung einzuschalten.

• Die Stromversorgung wird auch eingeschaltet, wenn Sie die MULTI, ENDE-, DECEN-, ENSYNON-, DEDE- oder MENÜ-Taste drücken. Durch das Einschalten der Stromversorgung wird die Schlüsselwort-Eingabeanzeige (anfängliche Wörterbuchnzeige) des gewählten Wörterbuchs angezeigt. Drücken Sie die MENÜ-Taste, um das Menü anzuzeigen.

Drücken Sie erneut die ONOFF-Taste, um die Stromversorgung wieder auszuschalten.

Die Stromversorgung wird auch automatisch eingeschaltet, wenn Sie das elektronische Wörterbuch öffnen; durch das Schließen des Gerätes wird die Stromversorgung wieder automatisch ausgeschaltet.

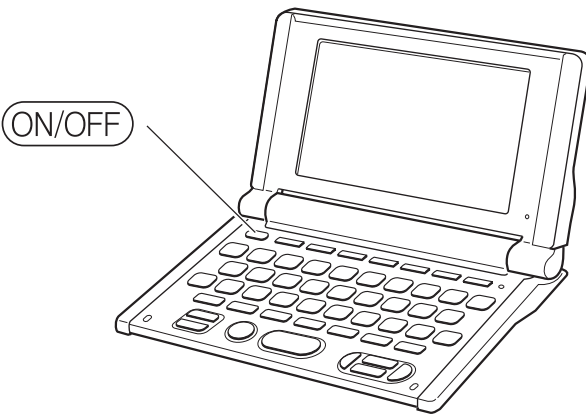

Sie können die Stromversorgung unabhängig von der gegenwärtigen Anzeige auf dem Display ausschalten.

- Schalten Sie niemals die Stromversorgung aus, während das elektronische Wörterbuch von einer Anzeige auf eine andere umschaltet.
- Eine Ausschaltautomatik wacht über unnötigen Stromverbrauch, indem sie das elektronische Wörterbuch automatisch ausschaltet, wenn Sie für eine voreingestellte Zeitspanne keine Operation ausführen. Für Informationen über das Spezifizieren der Ansprechzeit der Ausschaltautomatik siehe Seite 99.
- Eine Fortsetzungsfunktion speichert automatisch die Anzeigeinformationen und Daten, wenn die Stromversorgung ausgeschaltet ist. Sobald Sie die Stromversorgung durch Drücken der ON/OFF)-Taste wieder einschalten, wird wiederum die Anzeige hergestellt, die beim letzten Ausschalten der Stromversorgung am Display angezeigt wurde.

# MEMO

# Grundlegende Bedienungsvorgänge

# Wahl eines Modus

Sie können einen Modus wählen, indem Sie die entsprechende Funktionstaste betätigen oder die Menüanzeige verwenden.

# ■ Wahl eines Modus unter Verwendung einer Funktionstaste

Sie können die Multi-Wörterbuchsuche, das Englisch-Deutsch-Wörterbuch, das Deutsch-Englisch-Wörterbuch, das Englisch-Englisch-Wörterbuch, die englischen Synonyme oder das Deutsch-Deutsch-Wörterbuch aufrufen, indem Sie die zutreffende Funktionstaste drücken.

Um die Multi-Wörterbuch-Satzbeispiel- und Idiomsuche, das englische Reisewörterbuch, das französische Reisewörterbuch, das spanische Reisewörterbuch, das italienische Reisewörterbuch oder den Rechner aufzurufen, müssen Sie die <u>SHIFT</u>-Taste gefolgt von der zutreffenden Funktionstaste drücken.

# Wahl eines Modus unter Verwendung der Menüanzeige

#### Hinweis

• Sie können diesen Bedienungsvorgang verwenden, um jeden beliebigen Modus (mit Ausnahme des Rechnermodus) zu wählen.

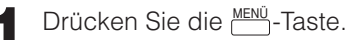

• Dadurch erscheint die Menüanzeige.

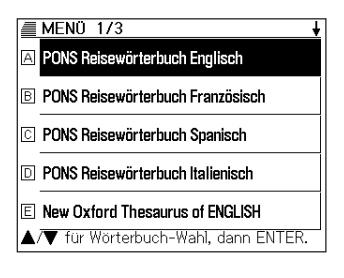

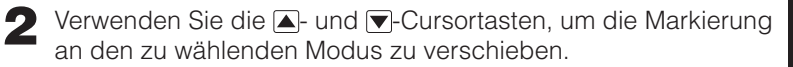

• Sie können auch die ▲- und ▼-Taste verwenden, um zwischen den Menüseiten zu wechseln.

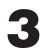

Drücken Sie die ENTER-Taste.

### Wahl eines Stichworts oder Anzeigeeintrags

- Wahl eines Stichworts oder Anzeigeeintrags durch dessen Markierung oder durch die Verschiebung des Zeigers an das Stichwort/den Anzeigeeintrag
  - Verwenden Sie die Pfeiltasten, um die Markierung an ein Stichwort zu verschieben oder den gewünschten Anzeigeeintrag zu wählen. Der gewählte Anzeigeeintrag ist jener Eintrag, dessen Schaltfläche schwarz erscheint.
  - **2** Drücken Sie die ENTER-Taste.
    - Alle Beispiele in dieser Bedienungsanleitung verwenden diese Methode für die Wahl des Stichworts oder des Anzeigeeintrags.

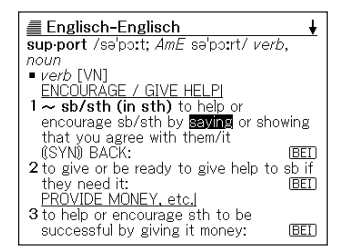

### Wahl eines Stichwortes oder Anzeigeeintrags durch Eingabe von Buchstaben

Drücken Sie die Buchstabentaste für den Buchstaben links von dem zu wählenden Stichwort oder Anzeigeeintrag.

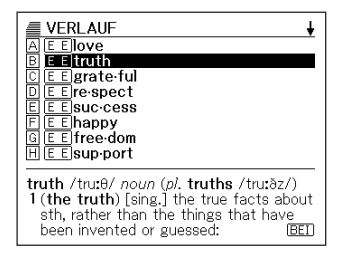

# Scrollen zwischen den Anzeigen

Ein Aufwärtspfeil (♠) oder ein Abwärtspfeil (♣) in der oberen rechten Ecke des Displays zeigt an, dass mehr Anzeigeninhalt darüber oder darunter vorhanden ist.

- Drücken Sie die 🚖- oder die 文-Taste, um von einer Anzeige auf die Nächste zu scrollen (Scrollen der Seiten).
- Drücken Sie die ▲- oder ▼-Taste, um jeweils um eine Zeile zu scrollen.

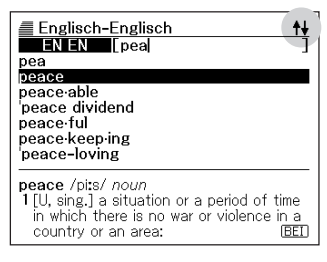

# Rückschalten auf eine vorhergehende Operation

Falls Sie versehentlich einen Fehler während der Bedienung Ihres elektronischen Wörterbuchs begehen, können Sie durch Drücken der <u>ESC/LIST</u>-Taste zurück auf die vorhergehende Operation schalten.

# Betrachten einer Listenanzeige

Drücken Sie die ESC/UST-Taste, während eine Definitionsanzeige auf dem Display angezeigt wird, um auf die Listenanzeige der Begriffe umzuschalten, welche den Begriff einschließt, dessen Definition Sie betrachtet hatten.

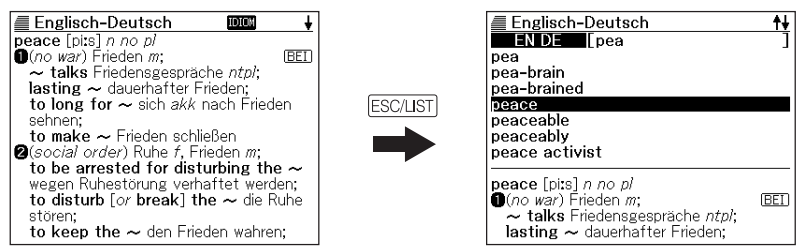

# Aufrufen eines anderen Begriffs

Nachdem Sie die Definition eines Begriffs betrachtet hatten, können Sie einen anderen Begriff aufrufen, indem Sie die Tastatur verwenden, um diesen einzugeben.

• Das erste von Ihnen eingegeben Zeichen lässt Sie an die Schlüsselwort-Eingabeanzeige (anfängliche Wörterbuchanzeige) zurückkehren, in der Sie den zu suchenden Begriff eingeben können.

# Verwendung der Wörterbuchanleitung

Dieser Abschnitt erläutert, wie Sie auf die Wörterbuch-Anleitungsinformationen zugreifen können, einschließlich der allgemeinen Einleitung und der Bedienungsinformationen, der Informationen über die Einträge usw.

- Wählen Sie eines der Wörterbücher.
- 2 Drücken Sie die SHIFT-Taste, und drücken Sie danach die EINST.-Taste.
- 3 Verwenden Sie die ▲- und ▼-Cursortasten, um die Makierung an den Anleitungseintrag zu verschieben, den Sie betrachten möchten, und drücken Sie danach die ENTER-Taste.
  - Dadurch werden die zutreffenden Anleitungsinformationen angezeigt.
  - Verwenden Sie die ▲-, ▼-, ▲- oder ▼-Taste, um die Anleitungsinformationsanzeige zu scrollen.
  - $\bullet$  Um die Anleitungsinformations anzeige zu schließen, drücken Sie die  $\ensuremath{\texttt{ESC/UST}}\xspace$  Taste.

• Die Wörterbuch-Anleitungsinformationen stehen nicht zur Verfügung, während Sie eine/s der folgenden Merkmale oder Funktionen verwenden.

- VERLAUF-Suche
- Setup des elektronischen Wörterbuchs
- Rechner
- Favoritenwahlanzeige
- Favoritenanzeige
- Multi-Wörterbuch-Suchlistenanzeige oder Multi-Wörterbuch-Satz- und -Idiomsuchlistenanzeige
- Multi-Wörterbuch-Suche oder Multi-Wörterbuch-Satzbeispiel- und -Idiomsucheingabeanzeige
- Menüanzeige

# Eingabe von alphabetischen Zeichen

Verwenden Sie die Tastatur, um alphabetische Zeichen einzugeben.

## Beispiel: Einzugeben ist das Wort "internet"

- Drücken Sie die Tasten der Tastatur, um den Begriff einzugeben.
  - In diesem Beispiel drücken Sie die folgenden Tasten: I N T E R N E T.

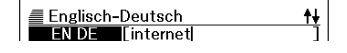

- Achten Sie darauf, dass alle alphabetischen Zeichen als Kleinbuchstaben eingegeben werden, auch wenn Sie normalerweise Großbuchstaben verwenden.
- Um Zeichen mit Akzenten (Ä, Ö, Ü) einzugeben, drücken Sie die SHIFT-Taste und danach die zutreffende Zeichentaste.

# **Eingabe von Ziffern**

Sie können Ziffern nur in der Rechneranzeige eingeben. Durch das Aufrufen des Rechnermodus, wird die Tastatur automatisch auf eine Zifferneingabetastatur umgeschaltet.

# Beispiel: Einzugeben ist die Zahl 15

- **1** Während die Rechneranzeige auf dem Display angezeigt wird, drücken Sie die Tasten der Tastatur, um die Ziffern einzugeben.
  - In diesem Beispiel drücken Sie die folgenden Tasten: 1 5.

|    | ∎‡x |          |
|----|-----|----------|
| M= |     | 0        |
|    |     | 15       |
|    |     | <u> </u> |

# Korrektur eines Eingabefehlers

Sie können jede der folgenden Methoden verwenden, um Eingabefehler zu korrigieren und Eingaben zu modifizieren.

# Löschung eines Zeichens

Verwenden Sie die <a>- oder <a>- Cursortaste, um den Cursor an das zu löschende Zeichen zu verschieben.</a>

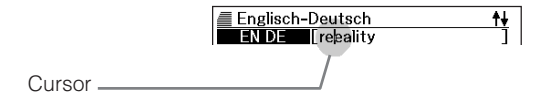

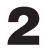

Drücken Sie die DEL-Taste.

- Dadurch wird das Zeichen an der Cursorposition gelöscht.
- Falls Sie die DEL-Taste drücken, während der Cursor rechts von dem letzten eingegebenen Zeichen positioniert ist, wird das Zeichen links von dem Cursor gelöscht.

# Einfügung eines Zeichens

- ✓ Verwenden Sie die 
  -oder 
  -Cursortaste, um den Cursor an die Stelle zu verschieben, an der Sie ein Zeichen einfügen möchten.
- **2** Geben Sie das Zeichen ein.
  - Dadurch wird das Zeichen an der Cursorposition eingefügt.

# Eingabe von Wörtern und Idiomen

Beachten Sie die folgenden Eingaberegeln, wenn Sie Wörter oder Idiome in Englisch und Deutsch eingeben.

# **Eingabe von Englisch**

• Wenn Sie mehrere Wörter (Idiomsuche und Satzbeispielsuche) eingeben, trennen Sie diese unter Verwendung des kommerziellen Und-Zeichens (&) und nicht von Leerstellen.

Beispiel: do away with → do&away&with

- Ein kommerzielles Und-Zeichen (&) wird immer als Leerstelle interpretiert. Falls ein kommerzielles Und-Zeichen (&) Bestandteil des von Ihnen eingegebenen Wortes oder der von Ihnen eingegebene Phrase ist, ersetzen Sie das kommerzielle Und-Zeichen (&) durch das Wort "and". Um zum Beispiel "A & E" einzugeben, geben Sie "aande" ein.
- Geben Sie mit Bindestrich geschriebene Begriffe als einzelne Wörter ohne Bindestrich ein. Um zum Beispiel nach "heaven-sent" zu suchen, geben Sie "heavensent" ein.
- Sie können jeweils bis zu 30 Zeichen eingeben. Dabei werden die anstelle von Leerzeichen eingegebenen kommerziellen Und-Zeichen (&) ebenfalls als Eingabezeichen gezählt.

# **Eingabe von Deutsch**

• Wenn Sie mehrere Wörter (Idiomsuche und Satzbeispielsuche) eingeben, trennen Sie diese unter Verwendung des kommerziellen Und-Zeichens (&) und nicht von Leerstellen.

Beispiel: gehen vor → gehen&vor

- Geben Sie mit Bindestrich geschriebene Begriffe als einzelne Wörter ohne Bindestrich ein. Um zum Beispiel nach "In-Kraft-Treten" zu suchen, geben Sie "inkrafttreten" ein.
- Sie können jeweils bis zu 30 Zeichen eingeben. Dabei werden die anstelle von Leerzeichen eingegebenen kommerziellen Und-Zeichen (&) ebenfalls als Eingabezeichen gezählt.

# Nachschlagen des deutschen Äquivalents für einen englischen Begriff (Englisch-Deutsch-Wörterbuch)

Sie können das deutsche Äquivalent für einen englischen Begriff nachschlagen, indem Sie die Stichwortsuche verwenden. Wählen Sie das Englisch-Deutsch-Wörterbuch, und geben Sie den englischen Begriff ein.

| 1 | Drücken Sie die ENDE-Taste.                                                                                            | Englisch-Deutsch                                                                                                    |
|---|----------------------------------------------------------------------------------------------------|----------------------------------------------------------------------------------------------------|
|   | • Falls die Schlüsselwort-Eingabeanzeige<br>zu diesem Zeitpunkt nicht erscheint,<br>drücken Sie erneut die ENDE-Taste. | RECHT.<br>IDIOM<br>BEISP.<br>PONS                                                                                                    |
|   | Stellen Sie sicher, dass "EN DE"<br>hervorgehoben ist.                                                                 | Großwörterbuch<br>für Experten und Universität<br>Englisch-Beutsch<br>Ernst Klett Sprachen<br>Den Begriff eingeben.<br>Wicht bewunden |

Geben Sie den englischen Begriff ein, den Sie nachschlagen möchten.

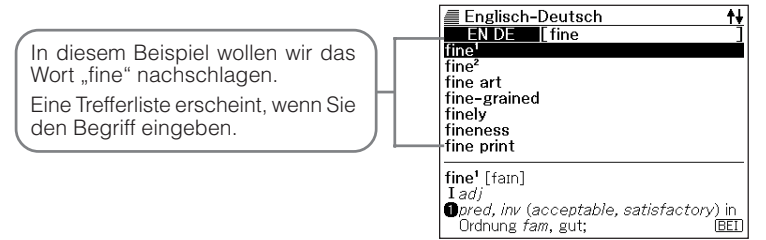

3 Verwenden Sie die ▲-, ▼-, ▲- oder ▼-Taste, um die Markierung an den englischen Begriff (Stichwort) zu verschieben, den Sie wählen möchten, und drücken Sie danach die ENTER-Taste.  Dadurch wird der Wörterbucheintrag zum für den englischen Begriff angezeigt.

Ein Icon wie dieses erscheint, wenn Idiome, Satzbeispiele oder andere Informationen für den angezeigten Begriff zur Verfügung stehen (Seite 34).

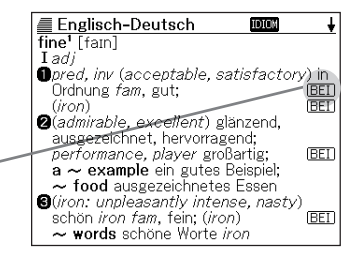

 In der folgenden Tabelle sind die Seiten aufgeführt, auf welchen Sie zusätzliche Informationen finden können.

| Für Informationen über:                                                      | Siehe folgende Seite: |
|------------------------------------------------------------------------------|-----------------------|
| Was Sie tun sollen, wenn Sie unsicher über die richtige Rechtschreibung sind | Seite 36              |
| Rechtschreibprüfung                                                          | Seite 38              |
| Suche nach Idiomen (Idiomsuche)                                              | Seite 40              |
| Suche nach Satzbeispielen (Satzbeispielsuche)                                | Seite 42              |
| Erneutes Nachschlagen eines jüngst gesuchten<br>Begriffs (VERLAUF-Suche)     | Seite 82              |
| Aufsuchen eines Begriffs innerhalb einer deutschen Definition (SPRUNG)       | Seite 85              |
| Änderung der Größe den Anzeigezeichen (ZOOM)                                 | Seite 87              |

 Während die Trefferliste auf dem Display angezeigt wird, drücken Sie die <u>SHIFT</u>-Taste gefolgt von der - oder - Taste, um die Schlüsselwort-Eingabeanzeige zu erhalten, wobei der ursprüngliche Begriff in dem nächsten Suchfeld angezeigt wird.

# Nachschlagen der Definition eines englischen Begriffs (Englisch-Englisch-Wörterbuch)

Sie können die Stichwortsuche in dem Englisch-Englisch-Wörterbuch ausführen, um die Definition eines englischen Begriffs nachzuschlagen.

| 1 | Drücken Sie die 🛄-Taste.                                                                                                    | Englisch-Englisch                                                                                                    |
|---|----------------------------------------------------------------------------------------------------|----------------------------------------------------------------------------------------------------|
|   | • Falls die Schlüsselwort-Eingabeanzeige<br>zu diesem Zeitpunkt nicht erscheint,<br>drücken Sie erneut die <u>ENEN</u> -Taste. | RECHT. [' ]<br>IDIOM [ ]<br>BEISP. [ ]<br>OXFORD                                                                                      |
|   | Achten Sie darauf, dass "EN EN"<br>hervorgehoben ist.                                                                          | AdVanCeG<br>Learner's<br>DICTIONARY<br>©Oxford University Press 2000<br>Den Begriff eingeben.<br>*/* für Suchmethoden-Wahl verwenden. |

2 Geben Sie den englischen Begriff ein, den Sie nachschlagen möchten.

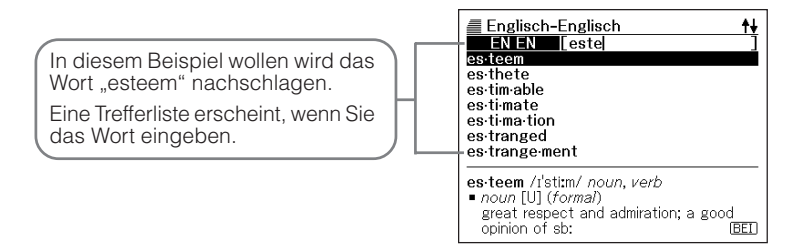

3 Verwenden Sie die ▲-, ▼-, ▲- oder ▼-Taste, um die Markierung an den englischen Begriff (Stichwort) zu verschieben, den (das) Sie wählen möchten, und drücken Sie danach die ENTER-Taste. • Dadurch wird der Wörterbucheintrag Englisch-Englisch zum englischen Begriff angezeigt. es teem /I'sti:m/ noun, verb noun [U] (formal) great respect and admiration; a good opinion of sb: BEI Ein Icon wie dieses erscheint, wenn -see also SELF-ESTEEM • verb (formal) (not used in the Idiome, Satzbeispiele oder andere progressive tenses) 1 [VN] [usually passive] to respect and Informationen für den angezeigten Begriff zur Verfügung stehen admire sb/sth very much: BEI 2[VN-N] (old-fashioned, formal) to think (Seite 34). BEI of sb/sth in a particular way:

• In der folgenden Tabelle sind die Seiten aufgeführt, auf welchen Sie zusätzliche Informationen finden können.

| Für Informationen über:                                                      | Siehe folgende Seite: |
|------------------------------------------------------------------------------|-----------------------|
| Was Sie tun sollen, wenn Sie unsicher über die richtige Rechtschreibung sind | Seite 36              |
| Rechtschreibprüfung                                                          | Seite 38              |
| Suche nach Idiomen (Idiomsuche)                                              | Seite 40              |
| Suche nach Satzbeispielen (Satzbeispielsuche)                                | Seite 42              |
| Erneutes Nachschlagen eines jüngst gesuchten<br>Begriffs (VERLAUF-Suche)     | Seite 82              |
| Aufsuchen eines Begriffs innerhalb einer englischen Definition (SPRUNG)      | Seite 85              |
| Änderung der Größe den Anzeigezeichen (ZOOM)                                 | Seite 87              |

 Während die Trefferliste auf dem Display angezeigt wird, drücken Sie die <u>SHIFT</u>-Taste gefolgt von der - oder - Taste, um die Schlüsselwort-Eingabeanzeige zu erhalten, wobei der ursprüngliche Begriff in dem nächsten Suchfeld angezeigt wird.

# Nachschlagen von Einzelheiten über einen englischen Begriff (Idiome, Satzbeispiele, Erläuterungen)

Die Icons "**DOM**", "<u>BEI</u>" und "<u>KOM</u>" auf der deutschen Übersetzungsanzeige oder der englischen Definitionsanzeige eines nachgeschlagenen englischen Begriffes bedeuten, dass Idiom-, Satzbeispiel- bzw. Anwendungsinformationen für den englischen Begriff verfügbar sind.

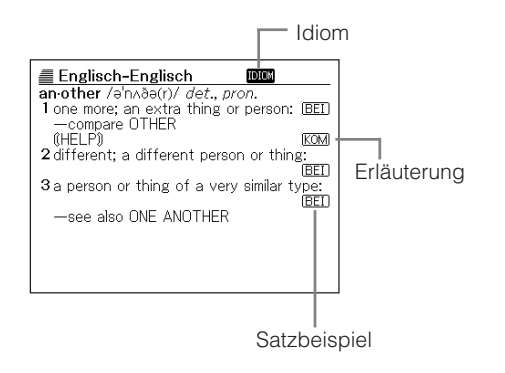

# Nachschlagen von Idiomen

Wenn "moon" auf dem Display angezeigt wird, können Sie Idiome nachschlagen, die den englischen Begriff enthalten, den Sie nachgeschlagen hatten.

- Wenn "**nom**" auf dem Display angezeigt wird, drücken Sie die Dom-Taste.
  - Dadurch wird eine Liste von Idiomen angezeigt.

| Englisch-Englisch                                                               |
|---------------------------------------------------------------------------------|
|                                                                                 |
|                                                                                 |
|                                                                                 |
|                                                                                 |
| IDIOM[an·other]<br>of one kind, sort, etc. or a'nother                          |
| used when you are referring to various types of a thing, without saying exactly |
- 2 Verwenden Sie die ▲-, ▼-, ▲- oder ▼-Taste, um die Markierung an das Idiom zu verschieben, die Sie wählen möchten, und drücken Sie danach die ENTER-Taste.
  - Dadurch wird die Bedeutung des Idioms angezeigt.

#### Nachschlagen von Satzbeispielen und Erläuterungen

Wenn Sie "[EEI]" oder "KOM" auf dem Display sehen, dann bedeutet dies, dass Satzbeispiel- oder Anwendungsinformationen für den von Ihnen betrachteten englischen Begriff verfügbar sind.

Wenn "<u>BEI</u>" oder "<u>Kom</u>" auf dem Display angezeigt wird, drücken Sie die <u>BEIKOM</u>-Taste.

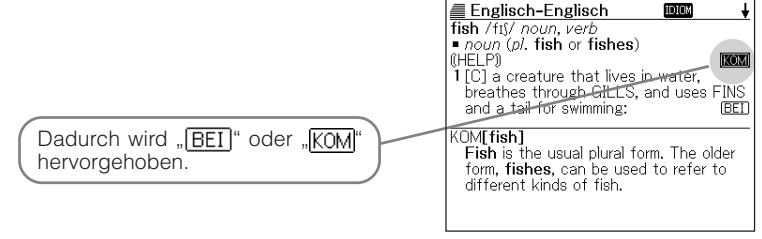

- 2 Verwenden Sie die ▲-, ▼-, ★- oder ▼-Taste, um die Markierung an das Icon zu verschieben, das Sie wählen möchten, und drücken Sie danach die ENTER-Taste.
  - Dadurch erscheint die zutreffende Satzbeispielanzeige oder Erläuterungsanzeige.

| Englisch-Englisch                               |
|-------------------------------------------------|
| KOM[fish]                                       |
| <b>Fish</b> is the usual plural form. The older |
| form, fishes, can be used to refer to           |
| different kinds of fish.                        |
|                                                 |
|                                                 |
|                                                 |
|                                                 |
|                                                 |
|                                                 |
|                                                 |
|                                                 |
|                                                 |

### Nachschlagen eines Begriffs, wenn Sie nicht sicher über seine Rechtschreibung sind

#### Wenn Sie unsicher über bestimmte Zeichen sind

Sie können das Ersatzzeichen (?) anstelle der Zeichen eingeben, wenn Sie wissen, wie viele Buchstaben ein Begriff enthält, aber unsicher über die verwendeten spezifischen Zeichen sind.

Buchstaben, über die Sie unsicher sind

ad  $t \rightarrow ad??t$ 

#### Wenn Sie unsicher über die Anzahl der Zeichen sind

Verwenden Sie das Leerwortzeichen (\*), um einen Begriff zu finden, wenn Sie unsicher darüber sind, wie viele Zeichen ein bestimmter Teil davon enthält.

Teil, über den Sie unsicher sind

↓ ad\_... \_t → ad\*t

- Drücken Sie die ENDE Taste oder die ENDE Taste.
  - Falls die Stichwort-Eingabeanzeige zu diesem Zeitpunkt nicht erscheint, drücken Sie erneut die gleiche Taste.
- 2 Geben Sie das Schlüsselwort ein, indem Sie das Ersatzzeichen (?) oder das Leerwortzeichen (\*) für Teile einsetzen, an welchen Sie unsicher über die Rechtschreibung sind.

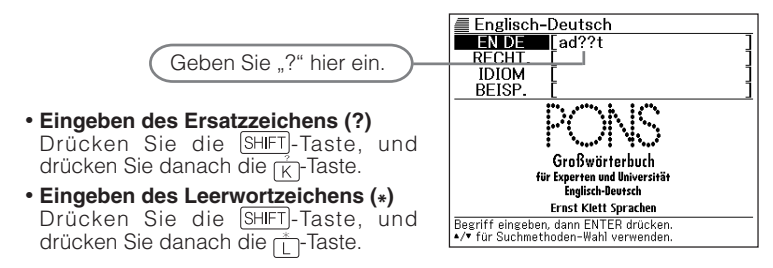

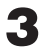

Drücken Sie die ENTER-Taste.

• Dadurch wird eine Trefferliste der Kandidaten angezeigt, die dem von Ihnen eingegebenen Schlüsselwort am nächsten kommen.

| Englisch-Deutsch<br>A <u>adapt</u><br>B adept<br>C admit<br>D adopt<br>E adult |
|--------------------------------------------------------------------------------|
| adapt [ə'dæpt]<br>Ivt<br>Ø(modify)<br>●to ~ sth etw anpassen; machine etw      |

4 Verwenden Sie die ▲-, ▼-, ★- oder ▼-Taste, um die Markierung an den englischen Begriff zu verschieben, den Sie wählen möchten, und drücken Sie danach die ENTER-Taste.

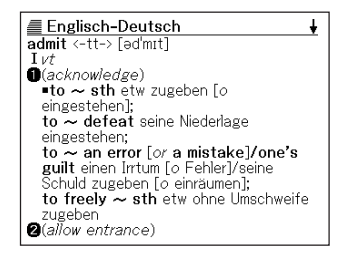

- Sie können bis zu 29 Ersatzzeichen (?) in ein einzelnes Schlüsselwort eingeben. Achten Sie jedoch darauf, dass Sie das Ersatzzeichen nicht als erstes Zeichen eines Schlüsselworts eingeben dürfen.
- Sie dürfen nur ein Leerwortzeichen (\*) in ein einzelnes Schlüsselwort eingeben.
- Sie dürfen nicht ein Ersatzzeichen und ein Leerwortzeichen gemischt in dem gleichen Schlüsselwort verwenden.
- Falls Sie nur die ersten paar Zeichen des zu findenden Begriffs kennen, geben Sie einfach die bekannten Zeichen für die Suche ein. Dadurch wird eine Trefferliste der Kandidaten erhalten.
- Falls eine Suche mehr als 250 Treffer erzeugt, werden nur die ersten 250 Treffer angezeigt. Falls dies eintritt, versuchen Sie weitere Zeichen zu dem Begriff hinzuzufügen, und versuchen Sie danach die Suche erneut.

## Rechtschreibprüfung der englischen Begriffe (Rechtschreibprüfung = Spell Check)

- 1
  - Drücken Sie die ENDE oder ENEN-Taste.
  - Falls die Stichwort-Eingabeanzeige zu diesem Zeitpunkt nicht erscheint, drücken Sie erneut die gleiche Taste.
  - 2 Drücken Sie die ▼-Taste einmal, um "RECHT." Zu wählen.
- **3** Geben Sie den Begriff ein, dessen Rechtschreibung Sie prüfen möchten.

Dieses Beispiel prüft die Rechtschreibung von "ailand" (für "island").

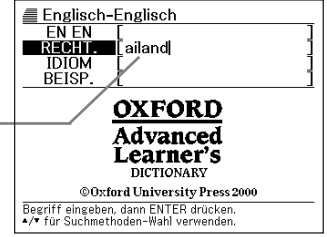

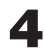

**1** Drücken Sie die ENTER-Taste.

- Dadurch wird eine Liste der möglichen Rechtschreibungen angezeigt.
- Falls keine Begriffe vorhanden sind, die der von Ihnen eingegebenen Rechtschreibung entsprechen, erscheint nach einer kurzen Weile die Meldung "Keine passenden Daten" auf dem Display. Danach wird die Meldung gelöscht, um Sie an die Anzeige zurückzubringen, die vor dem Beginn der Rechtschreibprüfung angezeigt wurde.

| Englisch-Englisch<br>A inland<br>B is-land<br>C up-land<br>D ail-ing                                                                            |
|----------------------------------------------------------------------------------------------------|
| <ul> <li>in-land adv., adj.</li> <li>adv. /,m'ænd/<br/>in a direction towards the middle of a<br/>country; away from the coast: [EE]</li> </ul> |

5 Verwenden Sie die ▲-, ▼-, ★- oder ▼-Taste, um die Markierung an den Begriff zu verschieben, den Sie wählen möchten, und drücken Sie danach die ENTER-Taste.

• Dadurch wird der Wörterbucheintrag zum Begriff angezeigt.

| Englisch-Englisch                           |
|---------------------------------------------|
| is land / alland/ noun                      |
| 1 (abbr. 1, 1, 1s.) a piece of land that is |
| — see also DESERT ISLAND                    |
| 2(BrE) = TRAFFIC ISLAND                     |
|                                             |
|                                             |
|                                             |
|                                             |
|                                             |
|                                             |
|                                             |

<sup>•</sup> Sie dürfen kein Ersatzzeichen (?) oder Leerwortzeichen (\*) für die Rechtschreibprüfung eingeben.

## Nachschlagen von englischen Idiomen (Idiomsuche)

- - Drücken Sie die COLE- oder COLE- Taste.
  - Falls die Stichwort-Eingabeanzeige zu diesem Zeitpunkt nicht erscheint, drücken Sie erneut die gleiche Taste.
  - Drücken Sie zwei Mal die Taste, um "IDIOM" zu wählen.
  - Geben Sie die englischen Wörter ein, die in den Idiomen enthalten sein sollen.

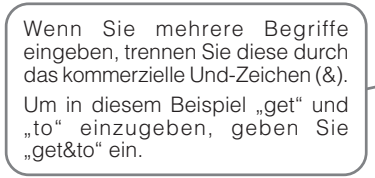

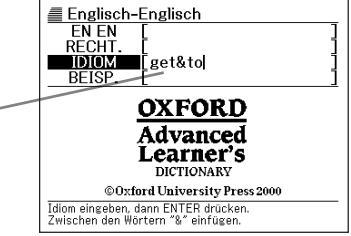

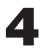

**1** Drücken Sie die ENTER-Taste.

 Dadurch wird eine Liste der zutreffenden Idiome angezeigt.

| Englisch-Englisch<br>A be / get wise to sb/sth (informal)<br>B come / get to 'grips with sth<br>C get a'cross (to sb)   get sth↔a'cro<br>E get 'back to sb<br>E get 'down to sth<br>G get sth down to a fine 'art (informal)<br>H (get down to) brass 'tacks (informal) |
|----------------------------------------------------------------------------------------------------|
| DIOM[wise]<br>be / get 'wise to sb/sth (informal)<br>to become aware that sb is being<br>dishonest:                                                                                                    |

K Verwenden Sie die ▲-, ▼-, ★- oder ▼-Taste, um die Markierung an das zu wählendes Idioms zu verschieben, und drücken Sie danach die ENTER- Taste.

• Dadurch wird die Bedeutung des Idioms angezeigt.

<u>Englisch-E</u>nglisch IDIOM[fine] get sth down to a fine 'art (informal) to learn to do sth well and efficiently: ◇I spend so much time travelling that I've got packing down to a fine art.

<sup>•</sup> Sie dürfen nicht ein Ersatzzeichen (?) oder ein Leerwortzeichen (\*) für diesen Typ von Suche verwenden.

<sup>•</sup> Falls eine Suche mehr als 250 Treffer ergibt, dann werden nur die ersten 250 Treffer angezeigt. Falls dies eintritt, versuchen Sie weitere Wörter hinzuzufügen, und führen Sie die Suche danach nochmals aus.

## Nachschlagen englischer Satzbeispiele (Satzbeispielsuche)

- - Drücken Sie die COLE- oder COLE- Taste.
  - Falls die Stichwort-Eingabeanzeige zu diesem Zeitpunkt nicht erscheint, drücken Sie erneut die gleiche Taste.
  - 2 Drücken Sie drei Mal die ▼-Taste, um "BEISP." zu wählen.
  - 3 Geben Sie die englischen Wörter ein, die in dem Satzbeispielen enthalten sein sollen

Wenn Sie mehrere Begriffe eingeben, trennen Sie diese durch das kommerzielle Und-Zeichen (&). Um in diesem Beispiel "return" und "to" einzugeben, geben Sie

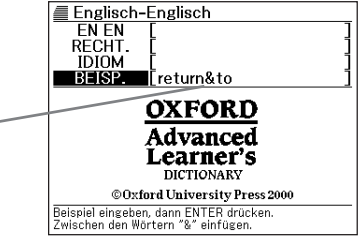

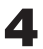

Drücken Sie die ENTER-Taste.

..return&to" ein.

 Dadurch wird eine Liste der zutreffenden Satzbeispiele angezeigt.

| Englisch-Englisch                                                                                          |
|----------------------------------------------------------------------------------------------------|
| $\begin{array}{ c                                   $                                                      |
| BEISP. <b>[as-sist]</b><br>◇[VN <b>to</b> inf] a course to assist adults to<br>return to the labour market |

5 Verwenden Sie die ▲-, ▼-, ★- oder ▼-Taste, um die Markierung an das Satzbeispiel zu verschieben, das Sie wählen möchten, und drücken Sie danach die ENTER-Taste.

| REISP [resturn]                 |
|---------------------------------|
| [DEIOL [le tull]                |
| ⊘Don't forget to return my pen! |
|                                 |
|                                 |
|                                 |
|                                 |
|                                 |
|                                 |
|                                 |
|                                 |
|                                 |
|                                 |
|                                 |

## Nachschlagen des englischen Aquivalents für einen deutschen Begriff

Verwenden Sie den folgenden Vorgang, wenn Sie das englische Äguivalent eines deutschen Begriffs nachschlagen möchten.

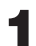

Drücken Sie die *De/EN*-Taste.

 Falls die Schlüsselwort-Eingabeanzeige zu diesem Zeitpunkt nicht erscheint, drücken Sie erneut die -Taste.

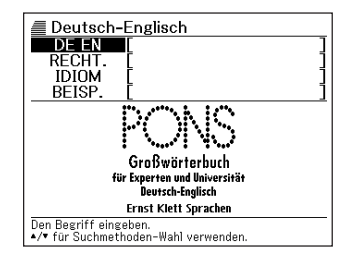

2 Geben Sie den deutschen Begriff ein, den Sie nachschlagen möchten.

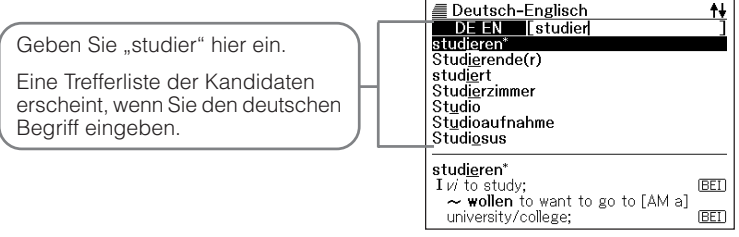

- - 🔹 Verwenden Sie die 🛋-, 💌-, 🚖- oder 💽-Taste, um die Markierung an den deutschen Begriff (das Stichwort) zu verschieben, den (das) Sie wählen möchten, und drücken Sie danach die ENTER-Taste.
    - Dadurch wird der Wörterbucheintrag zum englischen Begriff angezeigt.

Ein Icon wie dieses erscheint, wenn ein Idiom oder ein Satzbeispiel für den angezeigten Begriff verfügbar ist (Seite 46).

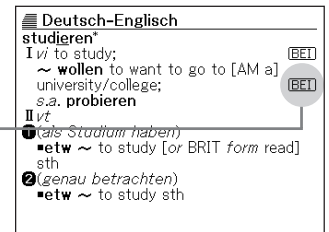

 In der folgenden Tabelle sind die Seiten aufgeführt, auf welchen Sie zusätzliche Informationen finden können.

| Für Informationen über:                                                      | Siehe folgende Seite: |
|------------------------------------------------------------------------------|-----------------------|
| Was Sie tun sollen, wenn Sie unsicher über die richtige Rechtschreibung sind | Seite 48              |
| Rechtschreibprüfung                                                          | Seite 50              |
| Suche nach Idiomen (Idiomsuche)                                              | Seite 52              |
| Suche nach Satzbeispielen (Satzbeispielsuche)                                | Seite 54              |
| Erneutes Nachschlagen eines jüngst gesuchten<br>Begriffs (VERLAUF-Suche)     | Seite 82              |
| Aufsuchen eines Begriffs innerhalb einer englischen Definition (SPRUNG)      | Seite 85              |
| Änderung der Größe den Anzeigezeichen (ZOOM)                                 | Seite 87              |

 Während die Trefferliste auf dem Display angezeigt wird, drücken Sie die SHIET-Taste gefolgt von der ▼- oder ▼-Taste, um die Schlüsselwort-Eingabeanzeige zu erhalten, wobei der ursprüngliche Begriff in dem nächsten Suchfeld angezeigt wird.

# Nachschlagen von Einzelheiten über einen deutschen Begriff (Idiome, Satzbeispiele)

Die Icons "**IDIOM**" und "<u>(BEI)</u>" auf der englischen Übersetzungsanzeige eines nachgeschlagenen deutschen Begriffs bedeuten, dass ein Idiom bzw. ein Satzbeispiel für den deutschen Begriff verfügbar ist.

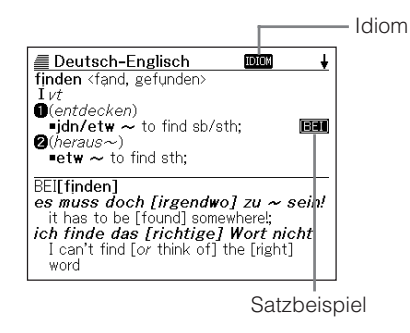

#### Nachschlagen von Idiomen

Wenn das Icon "**IDDD**" auf dem Bildschirm angezeigt wird, können Sie Idiome nachschlagen, welchen den von Ihnen nachgeschlagenen deutschen Begriff enthalten.

- Wenn "IDION" auf dem Bildschirm angezeigt wird, drücken Sie die DIOM-Taste.
  - Dadurch wird eine Liste von Idiomen angezeigt.

| ■ Deutsch-Englisch<br>A nichts an etw dat ~<br>B nichts dabei ~, etw zu tun |
|-----------------------------------------------------------------------------|
| IDIOM[ <b>finden]</b><br>nichts an etw dat ~<br>to not think much of sth;   |

- 2 Verwenden Sie die ▲-, ▼-, ★- oder ▼-Taste, um die Markierung an das zu wählende Idiom zu verschieben, und drücken Sie danach die ENTER-Taste.
  - Dadurch wird das englische Äquivalent des Idioms angezeigt.

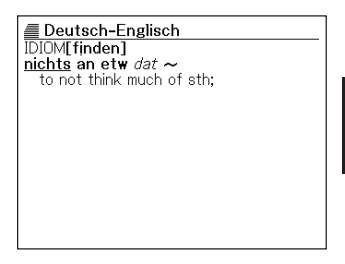

#### Nachschlagen von Satzbeispielen

Wenn "[BEI]" auf dem Display angezeigt wird, dann bedeutet dies, dass Satzbeispiele für den deutschen Begriff verfügbar sind, den Sie gerade betrachten.

Wenn "[BEI]" auf dem Display angezeigt wird, drücken Sie die ELKOM-Taste.

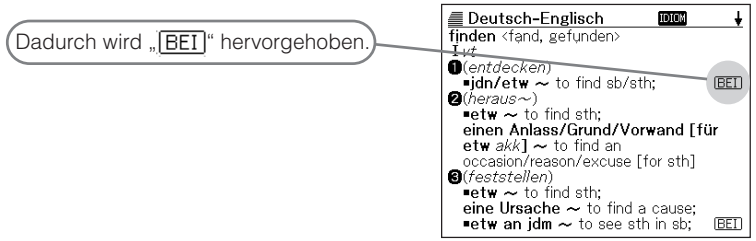

- 2 Verwenden Sie die ▲-, ▼-, ▲- oder ▼-Taste, um die Markierung an das zu wählende Icon zu verschieben, und drücken Sie danach die ENTER-Taste.
  - Dadurch erscheint die zutreffende Satzbeispielanzeige.

| Deutsch-Englisch<br>BEI[finden]<br>es muss doch [irgendwo] zu ~ sein!<br>it has to be [found] somewhere!;<br>ich finde das [richtige] Wort nicht<br>I can't find [or think of] the [right]<br>word |
|----------------------------------------------------------------------------------------------------|
|                                                                                                    |

## Nachschlagen eines Begriffs, wenn Sie nicht sicher über seine Rechtschreibung sind

#### Wenn Sie unsicher über bestimmte Zeichen sind

Sie können das Ersatzzeichen (?) anstelle der Zeichen eingeben, wenn Sie wissen, wie viele Buchstaben ein Begriff enthält, aber unsicher über die verwendeten spezifischen Zeichen sind.

Buchstaben, über die Sie unsicher sind unter\_\_bene  $\rightarrow$  unter??bene

#### Wenn Sie unsicher über die Anzahl der Zeichen sind

Verwenden Sie das Leerwortzeichen (\*), um einen Begriff zu finden, wenn Sie unsicher darüber sind, wie viele Zeichen ein bestimmter Teil davon enthält.

Teil, über den Sie unsicher sind unter ... ne  $\rightarrow$  unter\*ne

- Drücken Sie die Taste.
  - Falls die Schlüsselwort-Eingabeanzeige zu diesem Zeitpunkt nicht erscheint, drücken Sie erneut die DE/EN Taste.

2 Geben Sie das Schlüsselwort ein, indem Sie das Ersatzzeichen (?) oder das Leerwortzeichen (\*) für Teile einsetzen, an welchen Sie unsicher über die Rechtschreibung sind.

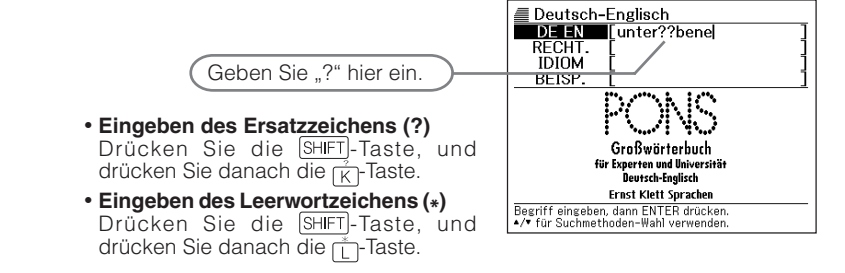

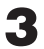

Drücken Sie die ENTER-Taste.

• Dadurch wird eine Trefferliste der Kandidaten angezeigt, die dem von Ihnen eingegebenen Schlüsselwort am nächsten kommen.

| Deut A Unte | sch-Englisch<br>(gebene(r)       | - |
|-------------|----------------------------------|---|
|             |                                  |   |
|             |                                  |   |
| Unterg      | <b>bong(r)</b> f(m) dekl wig adi |   |
| subor       | linate                           |   |

- 4 Verwenden Sie die ▲-, ▼-, ▲- oder ▼-Taste, um die Markierung an den deutschen Begriff zu verschieben, den Sie wählen möchten, und drücken Sie danach die ENTER-Taste.
  - Dadurch wird der Wörterbucheintrag zum Begriff angezeigt.

| Deutsch-Englisch                                        |  |  |
|---------------------------------------------------------|--|--|
| <pre>Untergebene(r) f(m) dekl wie adj subordinate</pre> |  |  |
|                                                         |  |  |
|                                                         |  |  |
|                                                         |  |  |
|                                                         |  |  |
|                                                         |  |  |
|                                                         |  |  |

- Sie können bis zu 29 Ersatzzeichen (?) in ein einzelnes Schlüsselwort eingeben. Achten Sie jedoch darauf, dass Sie das Ersatzzeichen nicht als erstes Zeichen eines Schlüsselworts eingeben dürfen.
- Sie dürfen nur ein Leerwortzeichen (\*) in ein einzelnes Schlüsselwort eingeben.
- Sie dürfen nicht ein Ersatzzeichen und ein Leerwortzeichen gemischt in dem gleichen Schlüsselwort verwenden.
- Falls Sie nur die ersten paar Zeichen des zu findenden Begriffs kennen, geben Sie einfach die bekannten Zeichen für die Suche ein. Dadurch wird eine Trefferliste der Kandidaten erhalten.
- Falls eine Suche mehr als 250 Treffer erzeugt, werden nur die ersten 250 Treffer angezeigt. Falls dies eintritt, versuchen Sie weitere Zeichen zu dem Begriff hinzuzufügen, und versuchen Sie danach die Suche erneut.

## Rechtschreibprüfung von deutschen Begriffen (Rechtschreibprüfung)

- Drücken Sie die DE/EN Taste.
  - Falls zu diesem Zeitpunkt nicht die Schlüsselwort-Eingabeanzeige erscheint, drücken Sie erneut die DE/EN Taste.
- Drücken Sie die Taste einmal, um "RECHT." zu wählen.
- Geben Sie den Begriff ein, dessen Rechtschreibung Sie überprüfen möchten.

Dieses Beispiel prüft die Rechtschreibung von "Lehreer" (für "Lehrer").

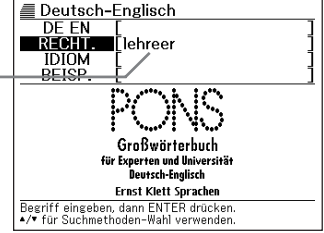

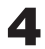

**D**rücken Sie die ENTER-Taste.

- Dadurch wird eine Liste der möglichen Rechtschreibungen angezeigt.
- Falls keine Ausdrücke vorhanden sind, welche der von Ihnen eingegebenen Rechtschreibung entsprechen, dann erscheint die Meldung "Keine passenden Daten" für kurze Zeit auf dem Bildschirm. Danach wird diese Meldung gelöscht, worauf an die Anzeige zurückgekehrt wird, die angezeigt wurde, als Sie die Rechtschreibprüfung gestartet hatten.

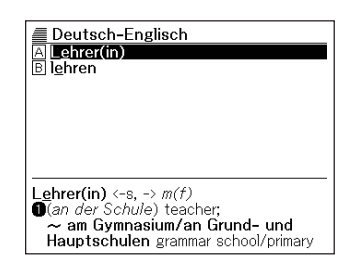

5 Verwenden Sie die ▲-, ▼-, ▲- oder ▼-Taste, um die Markierung an den Begriff zu verschieben, den Sie wählen möchten, und drücken Sie danach die ENTER-Taste.

 Dadurch wird der Wörterbucheintrag zum Begriff angezeigt.

🔳 Deutsch-Englisch Lehrer(in) <-s, -> m(f) ①(an der Schule) teacher; ~ am Gymnasium/an Grund- und Hauptschulen grammar school/primary school/comprehensive school teacher. idn als ~ haben to have sb as a teacher 2(Lehrmeister) teacher

<sup>•</sup> Sie dürfen kein Ersatzzeichen (?) oder Leerwortzeichen (\*) für die Rechtschreibprüfung eingeben.

## Nachschlagen von deutschen Idiomen (Idiomsuche)

- Drücken Sie die Eren-Taste.
  - Falls Sie zu diesem Zeitpunkt nicht die Schlüsselwort-Eingabeanzeige erhalten, drücken Sie erneut die C-Taste.
- 2 Drücken Sie zwei Mal die **▼**-Taste, um "IDIOM" zu wählen.
- **3** Geben Sie die deutschen Wörter ein, die in den Idiomen enthalten sein sollen.

```
Wenn Sie mehrere Begriffe
eingeben, trennen Sie diese durch
das kommerzielle Und-Zeichen (&).
Um zum Beispiel "kommen" und
"zu" einzugeben, geben Sie
"kommen&zu" ein.
```

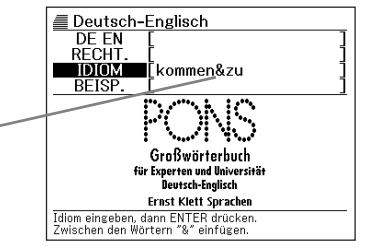

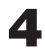

Drücken Sie die ENTER-Taste.

• Dadurch wird eine Liste der zutreffenden Idiome angezeigt.

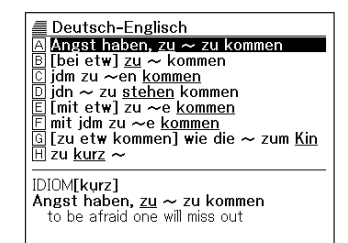

K Verwenden Sie die ▲-, ▼-, ★- oder ▼-Taste, um die Markierung an das zu wählende Idiom zu verschieben, und drücken Sie danach die ENTER-Taste.

• Dadurch werden die Bedeutung für das Idiom angezeigt.

Deutsch-Englisch IDIOM[Rand] mit jdm zu ~e kommen (fam) to get on with sb:

<sup>•</sup> Sie können kein Ersatzzeichen (?) oder Leerwortzeichen (\*) für diesen Typ der Suche verwenden.

<sup>•</sup> Falls eine Sucher mehr als 250 Treffer ergibt, dann werden nur die ersten 250 Treffer angezeigt. Falls dies eintritt, versuchen Sie weitere Wörter einzugeben und die Suche nochmals auszuführen.

## Nachschlagen von deutschen Satzbeispielen (Satzbeispielsuche)

- Drücken Sie die DE/EN-Taste.
  - Falls die Schlüsselwort-Eingabeanzeige zu diesem Zeitpunkt nicht erscheint, drücken Sie erneut die DE/EN Taste.
- Drücken Sie drei Mal die Taste, um "BEISP." zu wählen.
- Geben Sie die deutschen Wörter ein, die in den Satzbeispielen enthalten sein sollen.

Wenn Sie mehrere Begriffe eingeben, trennen Sie diese durch das kommerzielle Und-Zeichen (&).

Um in diesem Beispiel "kommen" und "zu" einzugeben, geben Sie "kommen&zu" ein.

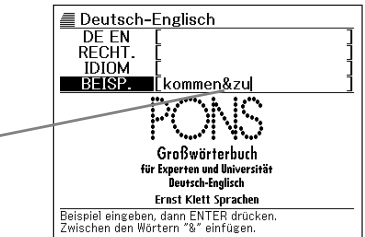

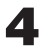

**D**rücken Sie die ENTER-Taste.

 Dadurch wird eine Liste der zutreffenden Satzbeispiele angezeigt.

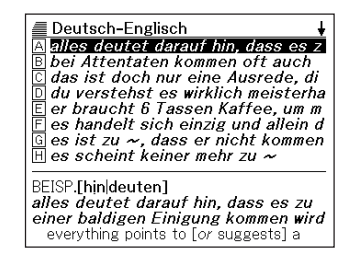

5 Verwenden Sie die ▲-, ▼-, ▲- oder ▼-Taste, um die Markierung an das Satzbeispiel zu verschieben, das Sie wählen möchten, und drücken Sie danach die ENTER-Taste.

> Deutsch-Englisch BEISP.[hin|deuten] alles deutet darauf hin, dass es zu einer baldigen Einigung kommen wird everything points to [or suggests] a speedy agreement

\_\_\_\_\_

<sup>•</sup> Sie können kein Ersatzzeichen (?) oder Leerwortzeichen (\*) für diesen Typ der Suche verwenden.

## Nachschlagen eines Begriffs

- 1
- Drücken Sie die Ensynon-Taste.
  - Falls zu diesem Zeitpunkt nicht die Stichwort-Eingabeanzeige erscheint, drücken Sie erneut die Eismer-Taste.

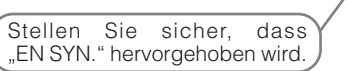

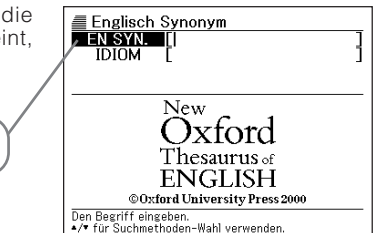

**2** Geben Sie den englischen Begriff ein, den Sie nachschlagen möchten.

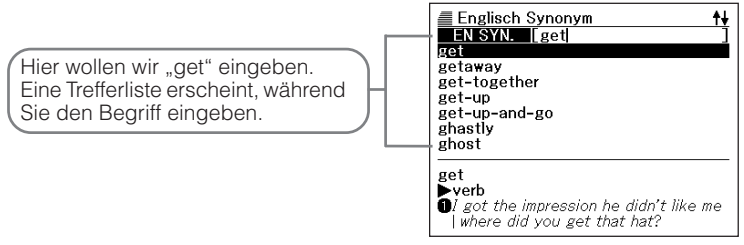

- 3 Verwenden Sie die ▲-, ▼-, ▲- oder ▼-Taste, um die Markierung an den englischen Begriff (Stichwort) zu verschieben, den Sie wählen möchten, und drücken Sie danach die ENTER-Taste.
  - Dadruch werden die Synonyme für den von Ihnen eingegebenen Begriff angezeigt.

Ein Icon wie dieses erscheint, wenn ein Idiom oder andere Informationen für den angezeigten Begriff verfügbar sind (Seite 58).

|   | Englisch Synonym 🔟 🕠                                                                       |
|---|--------------------------------------------------------------------------------------------|
|   | get                                                                                        |
|   | OI got the impression he didn't like me                                                    |
|   | where did you get that hat?<br>ACQUIRE OBTAIN come by come to                              |
|   | have, come into possession of, receive,                                                    |
|   | gain, earn, win, come into, come in tor,<br>take possession of. take receipt of. be        |
| _ | given; buy, purchase, procure, possess                                                     |
|   | up, appropriate, amass, build up, hook,                                                    |
|   | net, land; achieve, attain; <i>informal</i> get<br>one's hands on, get one's mitts on, get |

 In der folgenden Tabelle sind die Seiten aufgeführt, auf welchen Sie zusätzliche Informationen finden können.

| Für Informationen über:                                                                | Siehe folgende Seite: |
|----------------------------------------------------------------------------------------|-----------------------|
| Was Sie tun sollen, wenn Sie unsicher über die richtige Rechtschreibung sind           | Seite 60              |
| Nachschlagen nach Idiomen (Idiomsuche)                                                 | Seite 62              |
| Erneutes Nachschlagen eines jüngst gesuchten Begriffs (VERLAUF-Suche)                  | Seite 82              |
| Aufsuchen eines Begriffs innerhalb der englischen Definition oder Erläuterung (SPRUNG) | Seite 85              |
| Änderung der Größe den Anzeigezeichen (ZOOM)                                           | Seite 87              |

 Während eine Trefferliste auf dem Display angezeigt wird, drücken Sie die SHFT -Taste gefolgt von der - oder - Taste, um die Schlüsselwort-Eingabeanzeige zu erhalten, in welcher der ursprüngliche Begriff in dem nächsten Suchfeld angezeigt wird.

## Nachschlagen von Einzelheiten über Synonyme (Idiome, Erläuterungen)

Die Icons "**Dicki**" und "<u>KOM</u>" in der Anzeige eines nachgeschlagenen Begriffes bedeuten, dass Idiom- oder Anwendungsinformationen für den Begriff verfügbar sind.

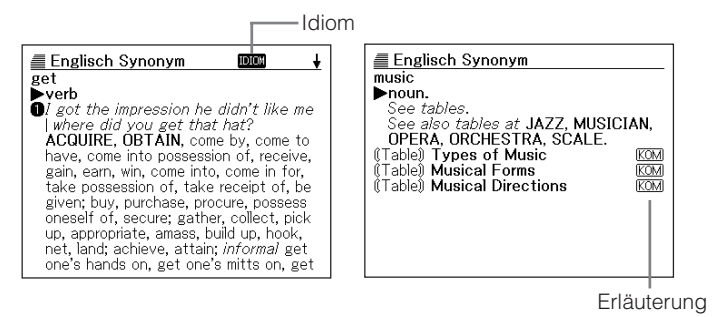

#### Nachschlagen von Idiomen

Wenn das Icon "IDDD" auf dem Bildschirm angezeigt wird, können Sie Idiome nachschlagen, welchen den von Ihnen nachgeschlagenen englischen Begriff enthalten.

- Wenn "IDION" auf dem Bildschirm angezeigt wird, drücken Sie die DIOM-Taste.
  - Dadurch wird eine Liste von Idiomen angezeigt.

| Englisch Synonym                                                                                                    |  |  |
|----------------------------------------------------------------------------------------------------|--|--|
| A get about<br>B get something across<br>C get ahead<br>E get around<br>F get around<br>G get away<br>H get away with |  |  |
| IDIOM[get]<br>•get about<br>he has to rely on a wheelchair to ge<br>about                                             |  |  |

- 2 Verwenden Sie die ▲-, ▼-, ★- oder ▼-Taste, um die Markierung an das zu wählende Idiom zu verschieben, und drücken Sie danach die ENTER-Taste.
  - Dadurch werden Synonyme für das Idiom angezeigt.

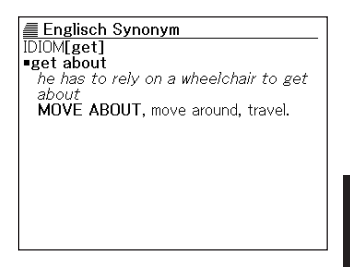

#### Nachschlagen von Erläuterungen

Wenn "KOM" auf dem Display angezeigt wird, dann bedeutet dies, dass Anwendungsinformationen für den englischen Begriff verfügbar sind, den Sie gerade betrachten.

Wenn "KOM" auf dem Display angezeigt wird, drücken Sie die BEI-KOM-Taste.

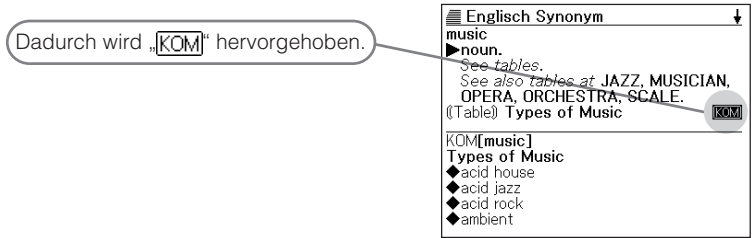

- 2 Verwenden Sie die ▲-, ▼-, ▲- oder ▼-Taste, um die Markierung an das zu wählende Icon zu verschieben, und drücken Sie danach die ENTER-Taste.
  - Dadurch erscheint die zutreffende Erläuterungsanzeige.

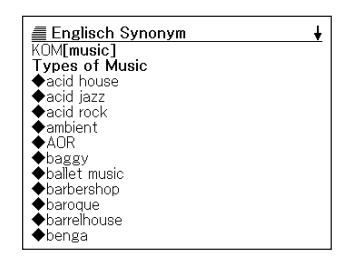

## Nachschlagen eines Begriffs, über dessen Rechtschreibung Sie nicht sicher sind

#### ■ Wenn Sie unsicher über bestimmte Zeichen sind

Sie können ein Ersatzzeichen (?) anstelle der Zeichen eingeben, wenn Sie wissen, wie viele Buchstaben ein Begriff enthält aber unsicher über die spezifischen Zeichen sind.

Buchstaben, über die Sie unsicher sind mem\_ $y \rightarrow$  mem??y

#### Wenn Sie unsicher über die Anzahl der Zeichen sind

Verwenden Sie das Leerwortzeichen (\*), um einen Begriff zu finden, wenn Sie unsicher darüber sind, wie viele Zeichen ein bestimmter Teil davon enthält.

Teil, über den Sie unsicher sind

mem\_...\_y → mem∗y

- Drücken Sie die msynon -Taste.
  - Falls zu diesem Zeitpunkt nicht die Stichwort-Eingabeanzeige erscheint, drücken Sie erneut die Exstruction-Taste.
- 2 Geben Sie das Schlüsselwort ein, indem Sie das Ersatzzeichen (?) oder das Leerwortzeichen (\*) für die Teile verwenden, über deren Rechtschreibung Sie unsicher sind.

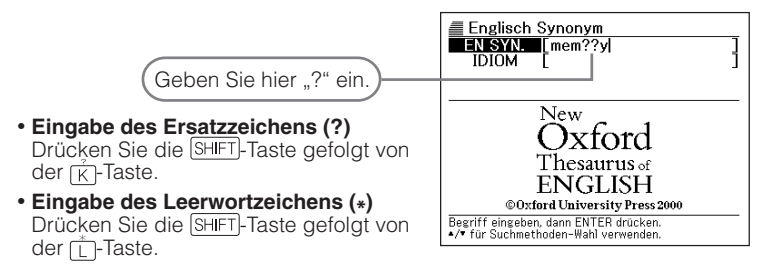

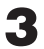

Drücken Sie die ENTER-Taste.

• Dadurch wird eine Trefferliste der Kandidaten angezeigt, die dem von Ihnen eingegebenen Schlüsselwort entsprechen.

| Englisch Synonym                                            |  |
|-------------------------------------------------------------|--|
|                                                             |  |
|                                                             |  |
|                                                             |  |
| memory                                                      |  |
| Oshe is losing her memory<br>ABILITY TO REMEMBER, powers of |  |

- 4 Verwenden Sie die ▲-, ▼-, ▲- oder ▼-Taste, um die Markierung an den englischen Begriff zu verschieben, den Sie wählen möchten, und drücken Sie danach die ENTER-Taste.
  - Dadurch werden die Synonyme für den gewählten Begriff angezeigt.

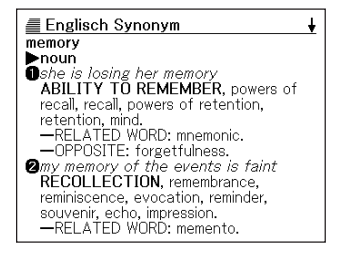

- Sie können bis zu 29 Ersatzzeichen (?) in ein einzelnes Schlüsselwort eingeben. Achten Sie jedoch darauf, dass Sie das Ersatzzeichen nicht als ersten Buchstaben eines Schlüsselwortes verwenden können.
- Sie können nur ein Leerwortzeichen (\*) in ein einzelnes Schlüsselwort eingeben.
- Sie können nicht ein Ersatzzeichen und ein Leerwortzeichen gemeinsam in dem gleichen Schlüsselwort verwenden.
- Falls Sie nur einige der anfänglichen Zeichen eines Begriffes wissen, geben Sie nur die bekannten Zeichen für die Sucher ein. Dadurch wird einer Trefferliste der Kandidaten erhalten.
- Falls eine Suche zu mehr als 250 Treffern führt, dann werden nur die ersten 250 Treffer angezeigt. In einem solchen Fall sollten Sie versuchen, weitere Zeichen zu dem Begriff hinzuzufügen und danach die Suche nochmals ablaufen zu lassen.

## Nachschlagen von englischen Idiomen (Idiomsuche)

- Drücken Sie die Taste.
  - Falls zu diesem Zeitpunkt nicht die Stichwort-Eingabeanzeige erscheint, drücken Sie erneut die -Taste.
- Drücken Sie die Taste, um "IDIOM" zu wählen.
- Geben Sie die englischen Wörter ein, die in den Idiomen enthalten sein sollen.

Wenn Sie mehrere Begriffe eingeben, trennen Sie diese durch das kommerzielle Und-Zeichen (&).

Um zum Beispiel "get" und "about" einzugeben, aeben Sie "get&about" ein.

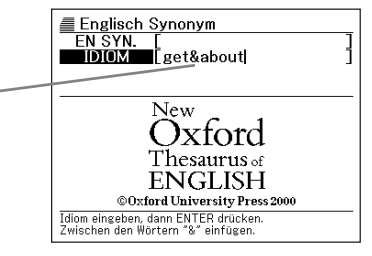

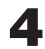

**D**rücken Sie die ENTER-Taste.

 Dadurch wird eine Liste der zutreffenden Idiome angezeigt.

Englisch Synonym A get about IDIOM[get] get about he has to rely on a wheelchair to get about

Kerwenden Sie die ▲-, ▼-, ▲- oder ▼-Taste, um die Markierung an das zu wählende Idiom zu verschieben, und drücken Sie danach die ENTER-Taste.

• Dadurch werden die Synonyme für das Idiom angezeigt.

| Englisch Synonym                      |
|---------------------------------------|
| IDIOM[get]                            |
| he has to rely on a wheelchair to get |
| about                                 |
| MOVE ABOUT, move around, travel.      |
|                                       |
|                                       |
|                                       |
|                                       |
|                                       |
|                                       |

<sup>•</sup> Sie können kein Ersatzzeichen (?) oder Leerwortzeichen (\*) für diesen Typ der Suche verwenden.

<sup>•</sup> Falls eine Sucher mehr als 250 Treffer ergibt, dann werden nur die ersten 250 Treffer angezeigt. Falls dies eintritt, versuchen Sie weitere Wörter einzugeben und die Suche nochmals auszuführen.

## Nachschlagen der Definition eines deutschen Begriffs

Verwenden Sie die folgende Stichwortsuche, wenn Sie die Definition eines deutschen Begriffs nachschlagen möchten.

| <ul> <li>Falls zu diesem Zeitpunkt nicht die<br/>Stichwort-Eingabeanzeige erscheint,<br/>drücken Sie erneut dieTaste.</li> </ul> | Deutsch-Deutsch<br>DE DE [] ]                                 |
|----------------------------------------------------------------------------------------------------|---------------------------------------------------------------|
| Achten Sie darauf, dass "DE DE"<br>hervorgehoben ist.                                                                            | DUDEN<br>Deutsches                                            |
|                                                                                                    | Den Begriff eingeben.<br>*/* für Suchmethoden-Wahl verwenden. |

2 Geben Sie den deutschen Begriff ein, den Sie nachschlagen möchten.

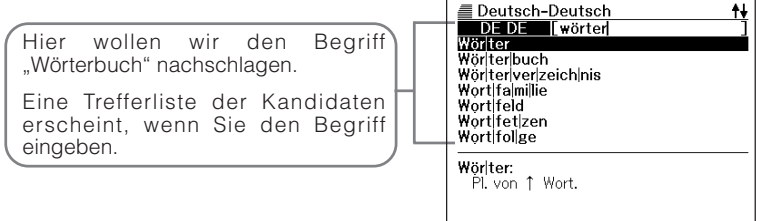

- S Verwenden Sie die ▲-, 💌-, 🚖- oder 孓-Taste, um die Markierung an den deutschen Begriff (das Stichwort) zu verschieben, den Sie wählen möchten, und drücken Sie danach die ENTER-Taste.
  - Dadurch wird der Wörterbucheintrag zum deutschen Begriff angezeigt.

Drücken Sie die -Taste

| Deutsch-Deutsch                                                                                                    |
|----------------------------------------------------------------------------------------------------|
| Wörlterbuch, das:<br>Nachschlagewerk, in dem die Wörter<br>einer Sprache nach bestimmten<br>Gesichtspunkten verzeichnet [u.<br>erklärt] sind: ein ein-, zweisprachiges,<br>etymologisches, deutsches W.; ein W.<br>der deutschen Umgangssprache; ein W.<br>konsultieren. |

• Wenn das **DOM**-Icon auf dem Bildschirm angezeigt wird, dann bedeutet dies, dass Sie Idiome und Sprichwörter nachschlagen können, welche den Ausdruck enthalten, den Sie gerade betrachten. Drücken Sie die **DOM**-Taste, um diese anzuzeigen.

 In der folgenden Tabelle sind die Seiten aufgeführt, auf welchen Sie zusätzliche Informationen finden können.

| Für Informationen über:                                                      | Siehe folgende Seite: |
|------------------------------------------------------------------------------|-----------------------|
| Was Sie tun sollen, wenn Sie unsicher über die richtige Rechtschreibung sind | Seite 66              |
| Erneutes Nachschlagen eines jüngst gesuchten<br>Begriffs (VERLAUF-Suche)     | Seite 82              |
| Aufsuchen eines Begriffs innerhalb einer deutschen Definition (SPRUNG)       | Seite 85              |
| Änderung der Größe den Anzeigezeichen (ZOOM)                                 | Seite 87              |

 Während die Trefferlist auf dem Display angezeigt wird, drücken Sie die SHFT-Taste gefolgt von der - oder - Taste, um die Schlüsselwort-Eingabeanzeige zu erhalten, wobei der ursprüngliche Begriff in dem Feld für die nächste Suche angezeigt wird.

## Nachschlagen eines Begriffs, wenn Sie nicht sicher über seine Rechtschreibung sind

#### Wenn Sie unsicher über bestimmte Zeichen sind

Sie können das Ersatzzeichen (?) anstelle der Zeichen eingeben, wenn Sie wissen, wie viele Buchstaben ein Wort enthält, aber unsicher über die verwendeten spezifischen Zeichen sind.

Buchstaben, über die Sie unsicher sind

wort  $^{\circ}$  buch  $\rightarrow$  wort??buch

#### Wenn Sie unsicher über die Anzahl der Zeichen sind

Verwenden Sie das Leerwortzeichen (\*), um einen Begriff zu finden, wenn Sie unsicher darüber sind, wie viele Zeichen ein bestimmter Teil davon enthält.

Teil, über den Sie unsicher sind wört ... ch → wört\*ch

Drücken Sie die Taste.

- Falls zu diesem Zeitpunkt nicht die Stichwort-Eingabeanzeige erscheint, drücken Sie erneut die \_\_\_\_\_-Taste.

2 Geben Sie das Schlüsselwort ein, indem Sie das Ersatzzeichen (?) oder das Leerwortzeichen (\*) für Teile einsetzen, an welchen Sie unsicher über die Rechtschreibung sind.

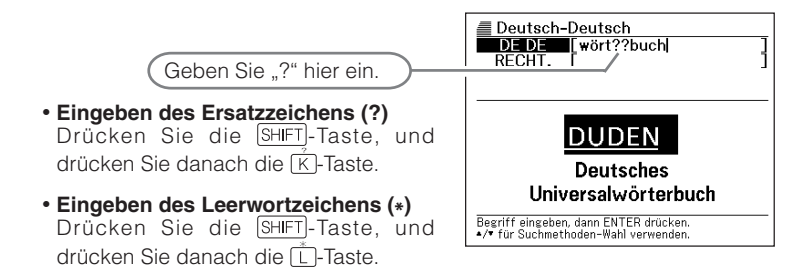

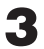

Drücken Sie die ENTER-Taste.

• Dadurch wird eine Trefferliste der Kandidaten angezeigt, die dem von Ihnen eingegebenen Schlüsselwort am nächsten kommen.

|       | utsch-Deutsch<br>interbuch       |
|-------|----------------------------------|
|       |                                  |
|       |                                  |
|       |                                  |
|       |                                  |
|       |                                  |
|       |                                  |
| ₩ör∣t | erbuch, das:                     |
| Na    | chschlagewerk, in dem die Wörter |
| ein   | er Sprache nach bestimmten       |
| Ge    | sichtspunkten verzeichnet Lu.    |

- 4 Verwenden Sie die ▲-, ▼-, ▲- oder ▼-Taste, um die Markierung an den deutschen Begriff zu verschieben, den Sie wählen möchten, und drücken Sie danach die ENTER-Taste.
  - Dadurch wird der Wörterbucheintrag zum Begriff angezeigt.

Deutsch-Deutsch

Wörlterlbuch, das: Nachschlagewerk, in dem die Wörter einer Sprache nach bestimmten Gesichtspunkten verzeichnet [u. erklart] sind: ein ein-, zweisprachiges, etymologisches, deutsches W.; ein W. der deutschen Umgangssprache; ein W. konsultieren.

- Sie können bis zu 29 Ersatzzeichen (?) in ein einzelnes Schlüsselwort eingeben. Achten Sie jedoch darauf, dass Sie das Ersatzzeichen nicht als erstes Zeichen eines Schlüsselworts eingeben dürfen.
- Sie dürfen nur ein Leerwortzeichen (\*) in ein einzelnes Schlüsselwort eingeben.
- Sie dürfen nicht ein Ersatzzeichen und ein Leerwortzeichen gemischt in dem gleichen Schlüsselwort verwenden.
- Falls Sie nur die ersten paar Zeichen des zu findenden Begriffs kennen, geben Sie einfach die bekannten Zeichen für die Suche ein. Dadurch wird eine Trefferliste der Kandidaten erhalten.
- Falls eine Suche mehr als 250 Treffer erzeugt, werden nur die ersten 250 Treffer angezeigt. Falls dies eintritt, versuchen Sie weitere Zeichen zu dem Begriff hinzuzufügen, und versuchen Sie danach die Suche erneut.

## Rechtschreibprüfung von deutschen Begriffen (Rechtschreibprüfung)

- Drücken Sie die Taste.
  - Falls zu diesem Zeitpunkt nicht die Stichwort-Eingabeanzeige erscheint, drücken Sie erneut die \_\_\_\_\_-Taste.
- **2** Drücken Sie einmal die **▼**-Taste, um "RECHT." zu wählen.
- Geben Sie den Begriff ein, dessen Rechtschreibung Sie überprüfen möchten.

Dieses Beispiel prüft die Rechtschreibung von "Lehreer" (für "Lehrer").

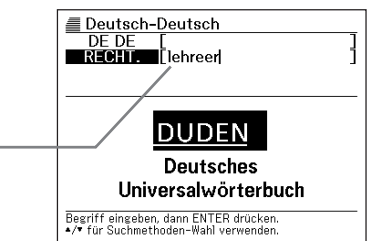

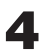

**D**rücken Sie die ENTER-Taste.

- Dadurch wird eine Liste der möglichen Rechtschreibungen angezeigt.
- Falls keine Begriffe vorhanden sind, die der von Ihnen eingegebenen Rechtschreibung entsprechen, dann erscheint die Meldung "Keine passenden Daten" für eine kurze Weile auf dem Bildschirm. Danach wird die Meldung gelöscht, um an die Anzeige vor dem Beginn der Rechtschreibprüfung zurückzukehren

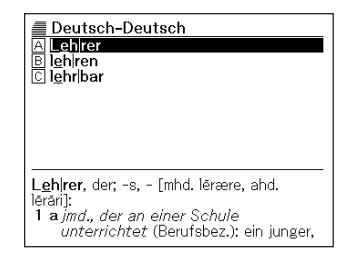

📕 Verwenden Sie die 🛋-, 💌-, 🚖- oder 💽-Taste, um die Markierung an den zu wählenden Begriff zu verschieben, und drücken Sie danach die ENTER-Taste.

- Dadurch wird die Definition des Begriffs angezeigt.
- Deutsch-Deutsch ŧ Lehrer, der; -s, - [mhd. lērære, ahd. lērāri]: 1 a jmd., der an einer Schule unterrichtet (Berufsbez.): ein junger, alter, guter, erfahrener L.; unser neuer L.; er ist L. für Französisch, an einem Gymnasium; jmdn. als/zum L. ausbilden; b jmd., der an einer Hochschule od. Universität lehrt: er wirkte als Forscher und L. an der Universität Tübingen; c jmd., der aufgrund seines Könnens Ausbilder (bes. in sportlichen

\_\_\_\_\_\_

<sup>•</sup> Sie dürfen kein Ersatzzeichen (?) oder Leerwortzeichen (\*) für die Rechtschreibprüfung eingeben.

## Nachschlagen eines Wörterbuchausdrucks nach Kategorie (Kategoriesuche)

Mit Ausnahme der Sprachenwahl in Schritt 1. sind die Schritte des nachfolgenden Vorganges für alle Sprachen identisch.

Als Beispiel wird nachfolgend der Vorgang für die Suche einer Wendung im englischen Reisewörterbuch beschrieben.

- Drücken Sie die SHIFT-Taste und danach die -Taste.
- Die auszuführende Tastenbetätigung hängt von der Sprache ab, in der Sie die Suche ausführen möchten.

| Um einen Reisewörterbuchausdruck<br>in dieser Sprache zu suchen: | Führen Sie diese<br>Tastenbetätigung aus: |
|------------------------------------------------------------------|-------------------------------------------|
| Englisch                                                         |                                           |
| Französisch                                                      |                                           |
| Spanisch                                                         |                                           |
| Italienisch                                                      | SHIFT TREISE                              |

 Falls die nachfolgend dargestellte Anzeige nicht erscheint, f
ühren Sie die Tastenbetätigung erneut aus.

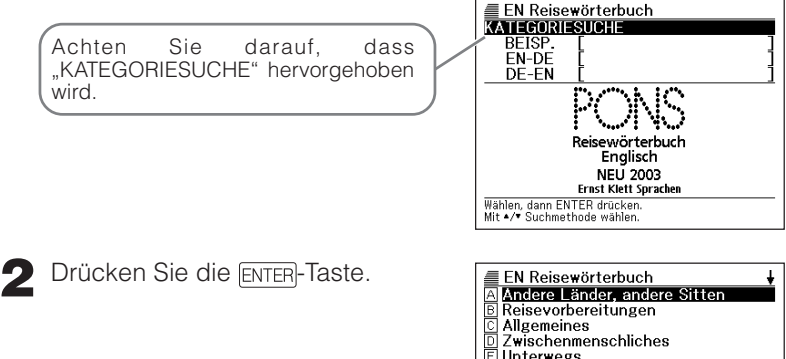

- Unterwegs
- Reisen mit Kindern Behinderte unterwegs
- Unterkunft
- I Gastronomie
- Besichtigungen und Ausflüge
- K Bade-, Aktiv-Unterhaltung Einkaufen Bade-, Aktiv- und Kreativurlaub
🞗 Verwenden Sie die 🔼-, 💌-, 🚖- oder 孓-Taste, um die Markierung an die zu wählende Hauptkategorie zu verschieben, und drücken Sie danach die ENTER-Taste.

- EN Reisewörterbuch Achtung Linksverkehr! BCDE Fragen nach dem Weg An der Grenze Auto und Motorrad Flugzeug FG Eisenbahn Schiff 🗑 Nahverkehrsmittel I Taxi
- 🛕 Verwenden Sie die 🔺-, 💌-, 🏝- oder 孓-Taste, um die Markierung an die zu wählende Unterkategorie zu verschieben, und drücken Sie danach die ENTER-Taste.
  - Dadurch erhalten Sie die Sprachführer anzeige.
  - · Manche Kategorien weisen vielleicht mehrere Unterkategorien auf.

#### EN Reisewörterbuch Taxi

Entschuldigen Sie bitte, wo ist der nächste Taxistand?

Excuse me, where's the nearest taxi rank? [īksˈkjuːz ˈmiː ˈweəz ðə ˈnɪərɪst 'tæksiræŋk]

Zum Bahnhof, bitte! To the station, please. [tʊ ðə ˈsteɪʃn pliːz]

ŧ

# Eingabe eines Begriffs zur Suche nach einem Reisewörterbuchausdruck (Reisewörterbuch-Begriffsuche)

Mit Ausnahme der Sprachenwahl in Schritt 1, sind die Schritte des nachfolgenden Vorganges für alle Sprachen identisch.

Als Beispiel wird nachfolgend der Vorgang für die Suche einer Wendung im französischen Reisewörterbuch beschrieben.

- 1
- Drücken Sie die SHIFT-Taste und danach die \_\_\_\_\_Taste.
- Die auszuführende Tastenbetätigung hängt von der Sprache ab, in der Sie die Suche ausführen möchten.

| Um einen Reisewörterbuchausdruck<br>in dieser Sprache zu suchen: | Führen Sie diese<br>Tastenbetätigung aus: |
|------------------------------------------------------------------|-------------------------------------------|
| Englisch                                                         |                                           |
| Französisch                                                      |                                           |
| Spanisch                                                         | SHIFT SP REISE                            |
| Italienisch                                                      | SHIFT TREISE                              |

• Falls die nachfolgend dargestellte Anzeige nicht erscheint, führen Sie die Tastenbetätigung erneut aus.

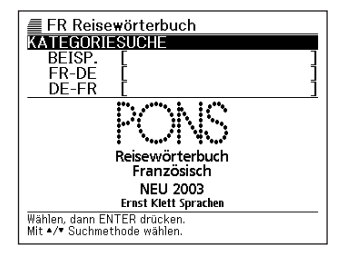

2 Drücken Sie die ▼-Taste, um "BEISP." zu wählen.

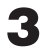

Geben Sie den Begriff (die Begriffe) ein, für den (die) Sie die Wendungen suchen möchten.

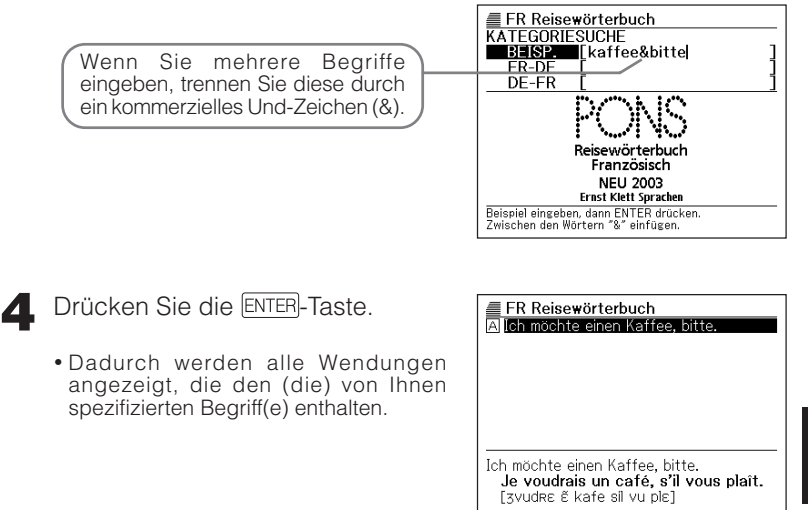

- 5 Verwenden Sie die ▲-, ▼-, ▲- oder ₹-Taste, um die Markierung an die zu wählende Wendung zu verschieben, und drücken Sie danach die ENTER-Taste.
  - Dadurch wird der Reisewörterbuchausdruck in der in Schritt 1 gewählten Sprache angezeigt.

| FR Reise<br>Ich möchte<br>Je voudr<br>[3vudRe á | e <b>wörterbuch</b><br>einen Kaffee, bitte.<br><b>ais un café, s'il vous plaît.</b><br>ś kafe sil vu ple] |
|-------------------------------------------------|----------------------------------------------------------------------------------------------------|
|                                                 |                                                                                                    |
|                                                 |                                                                                                    |

# Suche nach einem bestimmten Reisewörterbuchausdruck

Mit Ausnahme der Sprachwahl in Schritt 1, sind die Schritte des nachfolgenden Vorganges für alle Sprachen identisch. Als Beispiel zeigt der folgende Vorgang, wie Sie Reisewörterbuchausdrücke in Spanisch suchen können.

Drücken Sie SHIFT, und betätigen Sie danach Spresse.

\_ \_ \_ \_ \_ \_ \_

• Die auszuführende Tastenbetätigung hängt von der Sprache ab, in der Sie die Suche ausführen möchten.

| Um in dieser Sprache zu suchen: | Führen Sie diese<br>Tastenbetätigung aus: |
|---------------------------------|-------------------------------------------|
| Englisch                        |                                           |
| Französisch                     |                                           |
| Spanisch                        |                                           |
| Italienisch                     | SHIFT TREISE                              |

• Falls die nachfolgend dargestellte Anzeige nicht erscheint, führen Sie die Tastenbetätigung erneut aus.

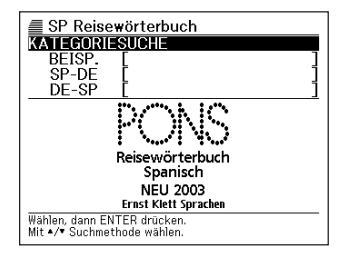

- 2 Verwenden Sie ▲ und ▼, um die Markierung an die gewünschte Suchoption zu verschieben.
  - Die verfügbaren Suchoptionen hängen von der Sprache ab, deren Reisewörterbuchausdrücke Sie suchen möchten, und ob Sie von einer anderen Sprache in Deutsch bzw. von Deutsch in einer andere Sprache gehen möchten.

• Von einer anderen Sprache in Deutsch

| Um in dieser Sprache zu suchen: | Wählen Sie diese<br>Option: |
|---------------------------------|-----------------------------|
| Englisch                        | EN-DE                       |
| Französisch                     | FR-DE                       |
| Spanisch                        | SP-DE                       |
| Italienisch                     | IT-DE                       |

• Von Deutsch in eine andere Sprache

| Um in dieser Sprache zu suchen: | Wählen Sie diese<br>Option: |
|---------------------------------|-----------------------------|
| Englisch                        | DE-EN                       |
| Französisch                     | DE-FR                       |
| Spanisch                        | DE-SP                       |
| Italienisch                     | DE-IT                       |

3 Geben Sie den Ausdruck ein, den Sie suchen möchten.

|                                                                                   | SP-DE [moda]                                                       |
|-----------------------------------------------------------------------------------|--------------------------------------------------------------------|
| Eine Trefferliste der Kandidaten<br>erscheint, wenn Sie den Ausdruck<br>eingeben. | modelo<br>modernismo<br>modista<br>modista<br>modo<br>moda<br>Mode |

✓ Verwenden Sie ▲, ▼, ▲ und ▼, um die Markierung an den zu wählenden Ausdruck zu verschieben, und drücken Sie danach ENTER].

| ESP Reisewörterbuch |  |
|---------------------|--|
| Mode                |  |
| mode                |  |
|                     |  |
|                     |  |
|                     |  |
|                     |  |
|                     |  |
|                     |  |

SP Reisewörterbuch

**†↓** |

# Suche des gleichen Begriffs in mehreren Wörterbüchern

Sie können den nachfolgend beschriebenen Vorgang verwenden, um einen englischen oder deutschen Ausdruck (Stichwort) einzugeben und in mehreren Wörterbüchern danach zu suchen.

Nachfolgend sind die Wörterbücher aufgeführt, welche durchsucht werden, wenn Sie einen Begriff eingeben.

#### Englischer Begriff

Englisch-Deutsch- und Englisch-Englisch-Wörterbücher und englische Synonyme

#### Deutscher Begriff

Deutsch-Englisch- und Deutsch-Deutsch-Wörterbücher

Die maximale Anzahl der Zeichen und andere Eingaberestriktionen entsprechen den Eingaberegeln der für die Eingabe verwendeten Sprache (Seite 29).

Achten Sie darauf, dass der Eingabebegriff für die Multi-Wörterbuchsuche keine Umlaute (Ä, Ö, Ü), Fragezeichen (?), Sternchen (\*) oder kommerzielle Und-Zeichen (&) enthalten darf.

| Drücken Sie die <u>Multi</u> -Taste. |  |
|--------------------------------------|--|
|--------------------------------------|--|

| Multi-WB-Suche<br>STICHW. [  ] |  |
|--------------------------------|--|
| Multi-Wörterbuchsuche          |  |
| Den Begriff eingeben.          |  |

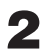

**2** Geben Sie den zu suchenden Begriff ein.

• Eine Trefferliste der Kandidaten erscheint, während Sie den Begriff eingeben.

| Multi-WB-Suche                                                                                                    |
|----------------------------------------------------------------------------------------------------|
| E get<br>SYNget<br>Doget.<br>E D•get above<br>E D•get above<br>E D•get across                                           |
| get <got, <i="" got="">or AM, CAN <i>usu</i> gotten&gt;<br/>[get]<br/>I TRANSITIVE VERB<br/>II INTRANSITIVE VERB</got,> |

3 Verwenden Sie die ▲--, ▼-, ▲- oder ▼-Taste, um die Markierung an den zu wählenden Begriff zu verschieben, und drücken Sie danach die ENTER-Taste.

| Englisch-Deutsch 💷 🕴                                          |
|---------------------------------------------------------------|
| get <got, am,="" can="" got="" gotten="" or="" usu=""></got,> |
| Lget]                                                         |
|                                                               |
| INNOUN                                                        |
|                                                               |
| I TRANSITIVE VERB                                             |
| U(optain)                                                     |
| to ~ food Lebensmittel becorgen:                              |
| to ~ a glimpse of sb/sth einen Blick                          |
| auf jdn/etw erhaschen;                                        |
| to ~ a moment einen Augenblick Zeit                           |

# Suche nach Satzbeispielen und Idiomen in mehreren Wörterbüchern

Sie können einen englischen Begriff eingeben und nach den Satzbeispielen und Idiomen in mehreren Wörterbüchern suchen. Nachfolgend sind die Wörterbücher aufgeführt, die durchsucht werden, wenn Sie einen Begriff eingeben.

- Englische Eingabe, Satzbeispielsuche Englisch-Englisch-, Englisch-Deutsch-Wörterbücher
- Englische Eingabe, Idiomsuche Englisch-Englisch- und Englisch-Deutsch-Wörterbücher und englische Synonyme

Die maximale Anzahl der Zeichen und die anderen Eingaberestriktionen entsprechen den Eingaberegeln für die Sprache, die Sie für die Eingabe verwenden (Seite 29).

Drücken Sie die SHIFT-Taste gefolgt von der -Taste.

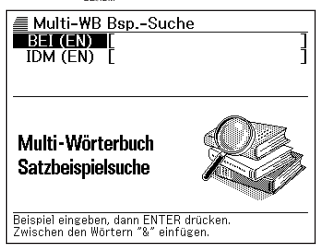

- 2 Verwenden Sie die ▲- oder ▼-Taste, um die Markierung an die gewünschte Suchoption zu verschieben.
  - Wählen Sie "BEI (EN)" für die Suche nach einem englischen Satzbeispiel.
  - Wählen Sie "IDM (EN)" für die Suche nach einem englischen Idiom.

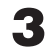

Geben Sie den zu suchenden Begriff ein, und drücken Sie danach die ENTER-Taste.

- Dadurch wird eine Liste der Kandidaten angezeigt, welche durch die Suche aufgefunden wurden.
- Sie können den nachfolgend beschriebenen Vorgang verwenden, um eine Wörterbuch-Vorrangfolge für die Liste der Kandidaten zu spezifizieren.

| EN/EN EN/DE EN SYN 🕴                     |
|------------------------------------------|
| 🗛 be a (great / firm) believer in sth    |
| B be able to do sth in your sleep (info  |
| C be all in sb's / the mind              |
| D be borne 'in on sb (formal, especially |
| E be bound to gether by / in sth         |
| F be bound 'up in sth                    |
| G be (caught) in a cleft 'stick          |
| H be 'coining it (in)   be coining 'mone |
|                                          |
| IDIOM[be·liever]                         |
| be a (great / firm) believer in sth      |
| to believe strongly that sth is good,    |

important or valuable

- 🛕 Verwenden Sie die < oder Þ-Taste, um das gewünschte Wörterbuch zu wählen.
- 5 Verwenden Sie die ▲-, 💌-, 🚖- oder 孓-Taste, um das gewünschte Satzbeispiel oder Idiom hervorzuheben, und drücken Sie danach die ENTERI-Taste.

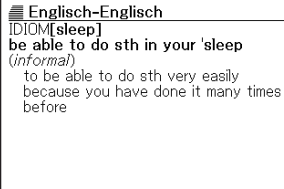

<sup>•</sup> Falls eine Suche mehr als 250 Treffer in einem oder mehreren Wörterbüchern ergibt, werden nur die ersten 250 Treffer pro Wörterbuch angezeigt.

# Spezifizierung der Wörterbuch-Anzeigereihenfolge für die Kandidatenliste

Verwenden Sie den nachfolgend beschriebenen Vorgang, um die Reihenfolge zu spezifizieren, in der die Wörterbuch-Kandidatenliste erscheinen soll.

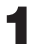

Drücken Sie die EINST.-Taste.

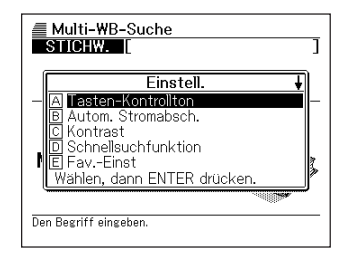

- 2 Verwenden Sie die ▲-, ▼-, ▲-oder ▼-Taste, um den Eintrag hervorzuheben, den Sie ändern möchten, und drücken Sie danach die [ENTER]-Taste.
  - Wählen Sie "Bsp.-Einst", um die Einstellungen der Satzbeispielsuche zu ändern, bzw. "Idiom-Einst", um die Einstellungen der Idiomsuche zu ändern.

|    | Multi-WB-Suche<br>STICHW.                                         | ] |
|----|-------------------------------------------------------------------|---|
| [  | BspEinst                                                          | 1 |
| -  | <ul> <li>Englisch-Englisch</li> <li>O Englisch-Deutsch</li> </ul> | - |
| r  | Wählen, dann ENTER drücken.                                       |   |
| De | n Begriff eingeben.                                               |   |

- 3 Verwenden Sie die ▲- oder ▼-Taste, um das Wörterbuch zu wählen, dessen Begriffe zuerst erscheinen sollen. Das aktuell gewählte Wörterbuch ist das Wörterbuch, dessen Schaltfläche schwarz erscheint.
  - Drücken Sie die ENTER-Taste.

# MEMO

# Erneutes Aufrufen eines jüngst gesuchten Begriffs (VERLAUF-Suche)

Mit jedem Nachschlagen nach einem Begriff, wird dieser in dem VERLAUF-Speicher abgespeichert. Sie können den aktuellen Inhalt des VERLAUF-Speichers für ein bestimmtes Wörterbuch oder für alle Wörterbücher betrachten.

Wenn Sie einen Begriff erneut aufrufen möchten, den Sie jüngst gesucht haben, zeigen Sie einfach die VERLAUF-Liste an, und wählen Sie den Begriff (VERLAUF-Suche).

- Der VERLAUF-Speicher kann bis zu insgesamt 1.000 Begriffe aufnehmen. Wenn Sie eine Suchoperation ausführen, durch die dieser Maximalwert überstiegen wird, ersetzt der neue Eintrag automatisch den ältesten Eintrag des VERLAUF-Speichers.
- Das englische Reisewörterbuch, das französische Reisewörterbuch, das spanische Reisewörterbuch bzw. das italienische Reisewörterbuch weist keine VERLAUF-Funktion auf.

### Ausführen einer VERLAUF-Suche für ein bestimmtes Wörterbuch

Während das Wörterbuch auf dem Display angezeigt wird, dessen VERLAUF Sie suchen möchten, drücken Sie die VERLAUF-Taste.

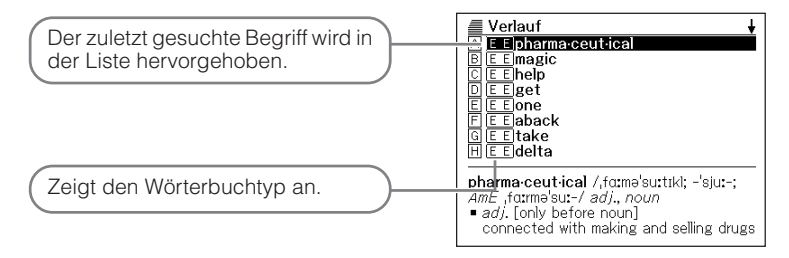

- 2 Verwenden Sie die ▲-, ▼-, ★- oder ₹-Taste, um die Markierung an den Begriff zu verschieben, den Sie erneut aufrufen möchten, und drücken Sie danach die ENTER-Taste.
  - Dadurch werden die Definition des von Ihnen gewählten Begriffs angezeigt.
     Englisch-Englisch pharma-ceutical /farme/suttikl; -/sju:-; AmE, farme/sut-/ adj., noun
     adj. [only before noun] connected with making and selling drugs and medicines:
     noun [usually pl.] (technical) a drug or medicine:

# Ausführen einer VERLAUF-Suche für alle Wörterbücher

**1** Drücken Sie die <u>SHIFT</u>-Taste, und drücken Sie danach die <u>VERLAUF</u>-Taste.

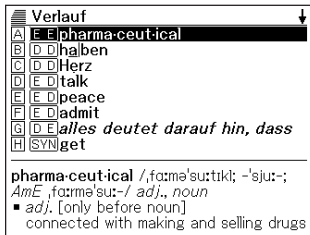

- 2 Verwenden Sie die ▲-, ▼-, ▲- oder ▼-Taste, um die Markierung an den erneut aufzurufenden Begriff zu verschieben, und drücken Sie danach die ENTER-Taste.
  - Dadurch wird der Wörterbucheintrag zum gewählten Begriff angezeigt.

#### Englisch-Englisch

pharma·ceut·ical /,fɑːməˈsuːtikl; -ˈsjuː-; AmE ,fɑːməˈsuː-/ adj., noun • adj. [only before noun]

- ad, [only before noun] connected with making and selling drugs and medicines:
- noun [usually pl.] (technical) a drug cr medicine:

# Löschen von Einträgen des VERLAUF-Speichers

Sie können einen der drei folgenden Vorgänge verwenden, um Einträge aus dem VERLAUF-Speicher zu löschen.

- Löschen nur eines Eintrags
- Löschen aller Einträge für ein bestimmtes Wörterbuch
- Löschen des gesamten Inhalts des VERLAUF-Speichers
- Drücken Sie die VERLAUF-Taste.
  - Falls Sie alle VERLAUF-Daten löschen möchten, drücken Sie in Schritt 1 die  $[\mbox{SHIFT}]$ -Taste und danach die  $[\mbox{VERLAUF}]$ -Taste.
- 2 Verwenden Sie die ▲-, ▼-, ★- oder ₹-Taste, um die Markierung an den VERLAUF-Eintrag zu verschieben, den Sie löschen möchten.

BEI

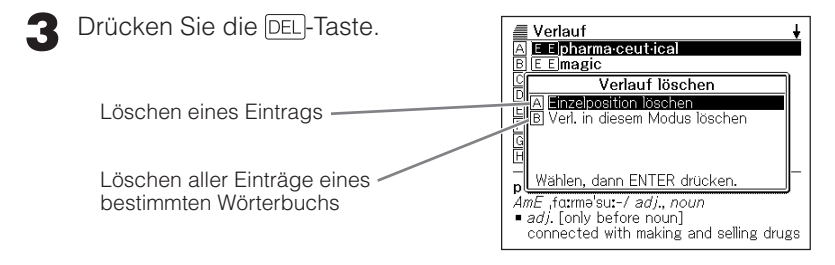

- Falls Sie in Schritt 1 die SHIFT-Taste und danach die VERLAUF-Taste gedrückt haben, dann wird B zum "Verlauf komplett löschen".
- ▲ Verwenden Sie die ▲- oder ▼-Cursortaste, um die Markierung an den auszuführenden Typ der Löschung zu verschieben, und drücken Sie danach die ENTER-Taste.
  - Dadurch werden die Verlauf-Daten in Übereinstimmung mit dem von Ihnen in den vorhergehenden Schritten ausgeführten Vorgang gelöscht.

# Nachschlagen eines innerhalb einer Definitions- oder Erläuterungsanzeige verwendeten Begriffs (SPRUNG)

Verwenden Sie den folgenden Vorgang, wenn Sie den innerhalb eines Wörterbucheintrags bzw. einer Definition oder Erläuterung erscheinenden Begriff als das Schlüsselwort für eine andere Suche verwenden möchten.

1

Während die Definitionsanzeige oder Erläuterungsanzeige auf dem Display angezeigt wird, drücken Sie die SPRUNG-Taste.

Dadurch wird der erste Begriff hervorgehoben, der für die SPRUNG-Suche gewählt werden kann.

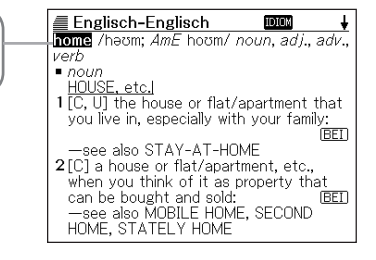

- 2 Verwenden Sie die ▲-, ▼-, ◀- oder ►-Taste, um die Markierung an den aufzurufenden Begriff zu verschieben, und drücken Sie danach die ENTER-Taste.
  - Sie können ein bestimmtes Wörterbuch als die Sprungadresse spezifizieren, indem Sie die zutreffende Wörterbuchtaste drücken (wie z.B. ENEM). Die nebenstehende Bildschirmanzeige erscheint nicht, wenn Sie eine Wörterbuchtaste anstelle der ENTER-Taste drücken. An deren Stelle erscheint die in Schritt 3 oder Schritt 4 dargestellte Anzeige.

| Englisch-Englisch<br>home /haum; AmE houm/ noun, adj.,<br>verb | <b>↓</b><br>adv., |
|----------------------------------------------------------------|-------------------|
| Sprung                                                         |                   |
| 1 A Englisch-Deutsch                                           |                   |
| B Englisch-Englisch                                            | <b>_</b>          |
| C Englisch Synonym                                             | n                 |
| D Deutsch-Englisch                                             |                   |
| 2 El Multi-WB-Suche                                            |                   |
| Wählen, dann ENTER drücken.                                    |                   |
| —see also MOBILE HOME, SECOND<br>HOME, STATELY HOME            |                   |

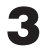

🞗 Verwenden Sie die 🔺 oder 💌 Taste, um die Markierung an das zu verwendende Wörterbuch zu verschieben, und drucken Sie danach die ENTER-Taste.

· Dadurch wird eine Liste von Begriffen angezeigt, die vollständig mit dem von Ihnen gewählten Begriff übereinstimmen oder diesen ähnlich sind. Falls nur ein Treffer für einen Sprung an ein deutschsprachiges Wörterbuch (Deutsch-Englisch, Deutsch-Deutsch) vorhanden ist, erscheint keine Liste der Begriffe. An deren Stelle erscheint in diesem Fall die in Schritt 4 dargestellte Anzeige.

| Englisch-Englisch<br>A live<br>E live <sup>2</sup>                                                         |
|----------------------------------------------------------------------------------------------------|
| live' /liv/ verb<br>see also LIVE <sup>2</sup><br>IN A PLACEI<br>I [V + adv. / prep.] to have your home in |

⊿ Verwenden Sie die ▲-, ▼-, 🏝- oder ₹-Taste, um die Hervorhebung an den gewünschten Begriff zu verschieben, und drücken Sie danach die ENTER-Taste.

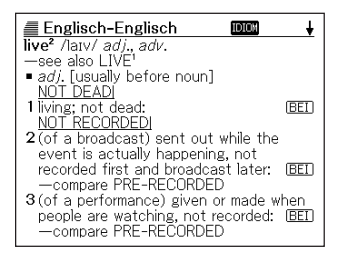

Sie können die SPRUNG-Suche von jedem beliebigen Wörterbuch aus durchführen

Sie können die SPRUNG-Suche auch von einer Anzeige aus durchführen, die Sie als Ergebnis einer früheren SPRUNG-Suche angezeigt hatten.

# Änderung der Größe der Anzeigezeichen (ZOOM)

Sie können eine Zoomoperation ausführen, um die Zeichengröße des On-Screen-Textes zu ändern, während eine Listenanzeige, Definitionsanzeige oder Erläuterungsanzeige auf dem Display angezeigt wird. Die verfügbaren Zeichengrößen hängen von dem Typ der gegenwärtigen Anzeige ab, wie es nachfolgend beschrieben ist.

| Wenn dieser Typ von Anzeige angezeigt wird:    | Können Sie eine der folgenden Zeichengrößen wählen |  |  |
|------------------------------------------------|----------------------------------------------------|--|--|
| Listenanzeige                                  | 12-Punkt- oder 16-Punkt-Zeichen                    |  |  |
| Definitionsanzeige oder<br>Erläuterungsanzeige | 12-Punkt-, 16-Punkt- oder<br>24-Punkt-Zeichen      |  |  |

Die von Ihnen gewählte Zeichengröße bleibt wirksam, bis Sie diese wieder ändern. Sie können separate Zeichengrößeneinstellungen für die Listenanzeige, Definitionsanzeige/Erläuterungsanzeige und die Verlaufslistenanzeige wählen.

Die Vorgabe-Zeichengröße ist 16 Punkt.

- **1** Während eine Listenanzeige, Definitionsanzeige oder Erläuterungsanzeige auf dem Display angezeigt wird, drücken Sie die <u>zoom</u>-Taste.
  - Mit jedem Drücken der ZOOM-Taste wird zyklisch durch die für die gegenwärtig auf dem Display angezeigte Anzeige verfügbaren Zeichengrößen geschaltet.

Listenanzeige: 16 Punkt  $\rightarrow$  12 Punkt  $\rightarrow$  16 Punkt... Datenanzeige: 16 Punkt  $\rightarrow$  24 Punkt  $\rightarrow$  12 Punkt  $\rightarrow$  16 Punkt ...

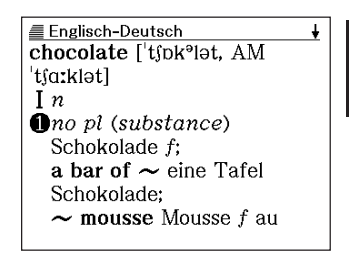

# Verwendung der Favoriten

Sie können Begriffe, Idiome und Satzbeispiele in den Favoriten abspeichern, um diese später aufrufen zu können. Die Favoriten weisen sechs Bereiche auf, wobei die Gesamtkapazität 1500 Einträge beträgt. Nachfolgend sind die Typen der Favoriteneinträge erläutert, die von jedem Wörterbuch gespeichert werden können.

- Englische Wörter: Englisch-Englisch- und Englisch-Deutsch-Wörterbücher, englische Synonyme
- Englische Beispiele: Englisch-Englisch-, Englisch-Deutsch-Wörterbücher
- Englische Idiome: Englisch-Englisch- und Englisch-Deutsch Wörterbücher, englische Synonyme
- Deutsche Wörter: Deutsch-Englisch-, Deutsch-Deutsch-Wörterbücher
- Deutsche Beispiele: Deutsch-Englisch-Wörterbuch
- Deutsche Idiome: Deutsch-Englisch-Wörterbuch

# Speicherung eines Begriffs, Idioms oder Satzbeispiels in den Favoriten

- **1** Zeigen Sie die Bedeutung des Begriffs, Idioms oder Satzbeispiels an, den/das Sie speichern möchten.
  - Achten Sie darauf, dass Sie die Anzeige anzeigen müssen, welche die vollständige Bedeutung des zu speichernden Begriffs enthält. Sie können diese Operation nicht von einer teilweisen Bedeutungsanzeige aus beginnen, die auf einer Wörterbuch-Listenanzeige erscheint. (Seite 14)

| among /əˈmʌŋ/ (also amongst /əˈmʌŋst/)<br>prep.<br>1 surrounded by sb/sth; in the middle of |         |       |             |         |       |      |      |        |       |
|---------------------------------------------------------------------------------------------|---------|-------|-------------|---------|-------|------|------|--------|-------|
| prep.<br>1 surrounded by sb/sth; in the middle of                                           | a       | mong  | /ə'm∧       | n/ (als | so am | ionį | gst  | /ə'm∧r | )st/) |
| ab/ath:                                                                                     | р/<br>1 | ep.   | un de d     | hu oh   | /ath. | in d | ih a | middle | . f   |
|                                                                                             | '       | eh/et | unaea<br>h• | by sp   | /sun; | In I | lne  | midule | IBET  |

Englisch-Englisch

- sb/sth: EEI 2 being included or happening in groups of things or people: EEI
- 3 used when you are dividing or choosing sth, and three or more people or things are involved:
- Drücken Sie die SHIFT-Taste gefolgt von der ENTER-Taste.
  - Dadurch wird der Begriff in den Favoriten abgespeichert.

# Anzeige des Favoriteninhalts

**D**rücken Sie die [FAVORIT]-Taste.

| Favoritenliste<br>A Englische Wörter<br>B Englische Beispiele<br>C Englische Idiome<br>D Deutsche Wörter<br>E Deutsche Beispiele<br>F Deutsche Idiome |
|----------------------------------------------------------------------------------------------------|
|                                                                                                    |

2 Verwenden Sie die ▲- oder ▼-Taste, um die Markierung an die Favoriten zu verschieben, welche den Ausdruck, das Idiom oder das Satzbeispiel enthalten, den/das Sie anzeigen möchten, und drücken Sie danach die ENTER-Taste.

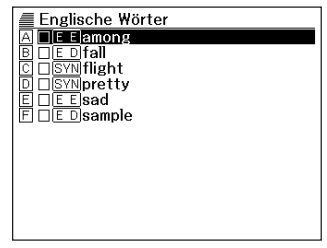

3 Verwenden Sie die ▲- oder ▼-Taste, um die Markierung an den gewünschten Begriff, das gewünschte Idiom oder das gewünschte Satzbeispiel zu verschieben, und drücken Sie danach die ENTER-Taste.

| Englisch-Englisch                                                                                                    |
|----------------------------------------------------------------------------------------------------|
| among /əˈmʌŋ/ (also amongst /əˈmʌŋst/)                                                                                                    |
| prep.<br>I surrounded by sb/sth; in the middle of<br>sb/sth:<br>2 being included or happening in groups of<br>things or people:<br>3 used when you are dividing or choosing<br>sth, and three or more people or things<br>are involved:<br>EED |
|                                                                                                    |

# Anbringen einer Abhakmarkierung neben einem Favoriteneintrag

Sie können den nachfolgend beschriebenen Vorgang verwenden, um eine Abhakmarkierung neben einem Begriff, einem Idiom oder einem Satzbeispiel anzubringen, um damit einzugeben, dass Sie diesen Begriff, dieses Idiom oder dieses Satzbeispiel bereits gelernt haben. Sie können die Favoriteneinträge auch in Abhängigkeit von den Abhakmarkierungen sortieren (Seite 91).

- Drücken Sie die FAVORIT-Taste.
- 2 Verwenden Sie die ▲- oder ▼-Taste, um die Markierung an den Favoritenbereich zu verschieben, der den Ausdruck, das Idiom oder das Satzbeispiel enthält, zu dem Sie eine Abhakmarkierung hinzufügen möchten, und drücken Sie danach die ENTER-Taste.
- 3 Verwenden Sie die ▲- oder ▼-Taste, um die Markierung an den Begriff, das Idiom oder das Satzbeispiel zu verschieben, den/das Sie mit einer Abhakmarkierung versehen möchten.
- Drücken Sie die SHIFT-Taste gefolgt von der ENTER-Taste.
  - Dadurch erscheint die Abhakmarkierung in dem Feld neben dem Eintrag.

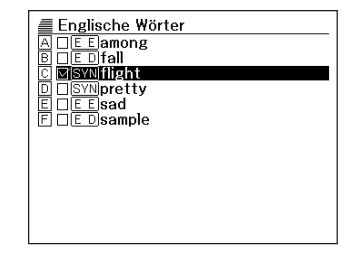

Um die Abhakmarkierung wieder zu löschen, verschieben Sie zuerst die Markierung an diese, und drücken Sie danach die SHIFT)-Taste gefolgt von der ENTER-Taste.

# Sortieren der Favoriteneinträge

**D**rücken Sie die EINST.-Taste.

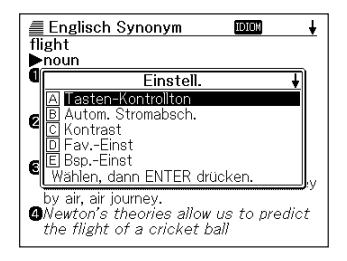

2 Verwenden Sie die ▲- oder ▼-Taste, um "Fav.-Einst" hervorzuheben, und drücken Sie danach die ENTER-Taste.

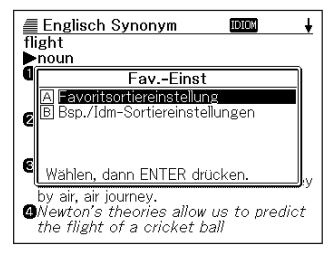

- 3 Verwenden Sie die ▲- oder ▼-Taste, um die Markierung an die gewünschte Sortierungseinstellung zu verschieben, und drücken Sie danach die ENTER-Taste.
- 4 Verwenden Sie die ▲- oder ▼-Taste, um die zu verwendende Sortiermethode zu wählen. Die aktuell gewählte Sortiermethode ist jene Sortiermethode, deren Schaltfläche schwarz erscheint.

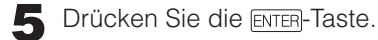

# Löschen von Favoriteneinträgen

Löschen eines einzelnen Eintrages

- Drücken Sie die FAVORIT-Taste.
- 2 Verwenden Sie die ▲- oder ▼-Taste, um die Markierung an den Favoritenbereich zu verschieben, der den Ausdruck, das Idiom oder das Satzbeispiel enthält, den/das Sie löschen möchten, und drücken Sie danach die ENTER-Taste.
- 3 Verwenden Sie die ▲- oder ▼-Taste, um die Markierung an den Begriff, das Idiom oder das Satzbeispiel zu verschieben, den/das Sie löschen möchten.
- **4** Drücken Sie die DEL-Taste.

| Englische Wörter                                                                                                    | 1 |
|----------------------------------------------------------------------------------------------------|---|
| B DEDitall<br>Favorit löschen<br>E A Michts löschen<br>E B Einzelposition löschen<br>C Markierte Favoriten löschen<br>F Favoriten komplett löschen<br>Wählen, dann ENTER drücken. |   |

5 Verwenden Sie die ▲- oder ▼-Taste, um die Markierung an "Einzelposition löschen" zu verschieben, und drücken Sie danach die ENTER-Taste.

### Stapellöschen von mehreren Favoriteneinträgen

Sie können die Stapellöschung von mehreren Favoriteneinträgen in den folgenden Kombinationen ausführen.

- Alle Begriffe, Idiome oder Satzbeispiele in dem aktuellen Bereich, die mit einer Abhakmarkierung versehen sind.
- Alle Begriffe, Idiome und Satzbeispiele in dem aktuellen Bereich.
- Alle Begriffe, Idiome oder Satzbeispiele in den Favoriten.

Achten Sie darauf, dass Sie für die Stapellöschung von Posten in einem bestimmten Bereich zuerst den Bereich eingeben müssen.

Zeigen Sie die Favoriten-Listenanzeige an.

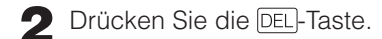

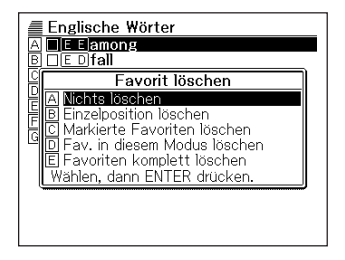

3 Verwenden Sie die ▲- oder ▼-Taste, um die Markierung an den auszuführenden Löschungstyp zu verschieben, und drücken Sie danach die Emere-Taste.

# Verwendung des Rechners

Mit dem Rechner können Sie Additionen, Subtraktionen, Multiplikationen und Divisionen sowie Konstanten- und Speicherrechnungen ausführen.

- Drücken Sie die SHIFT-Taste, und drücken Sie danach die -Taste.
  - Dadurch wird die Rechneranzeige angezeigt.

|    | ∎‡ |          |
|----|----|----------|
| M= |    | 0        |
|    |    | 0        |
|    |    | <u> </u> |

- 2 Führen Sie die auf der nächsten Seite beschriebenen Operationen aus.
  - Nachdem Sie die Rechnung beendet haben, verlassen Sie die Rechneranzeige durch Drücken der ESC/UST-Taste.

Rechnereingabetastatur

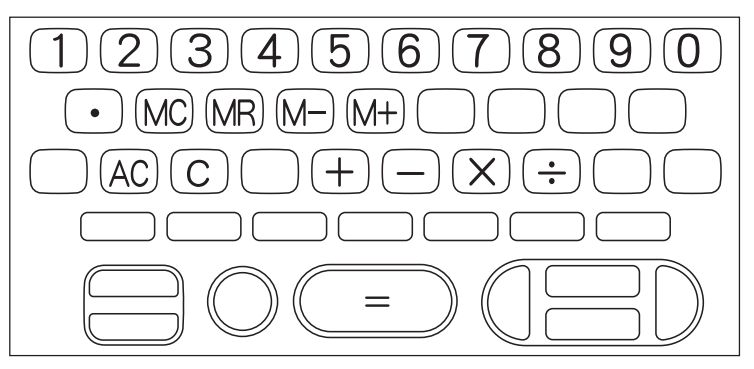

### Arithmetische Grundrechnungsarten

**1** Drücken Sie die AC-Taste, um den Rechner zu löschen, bevor Sie mit einer Rechnung beginnen.

2 Drücken Sie in den folgenden Beispielen die +, -,  $\times$ - oder  $\div$ -Taste, um den entsprechenden Arithmetikoperator einzugeben.

| Beispiel                  | Tastenbetätigung | Display   |
|---------------------------|------------------|-----------|
| 53 + 123 - 63 = 113       | AC               | 0.        |
|                           | 53 🕂             | 53.       |
|                           | 123 —            | 176.      |
|                           | 63 📃             | 113.      |
| 963 × (23 – 56) = – 31779 | 23 — 56 🖂        | - 33      |
|                           | 963 📃            | – 31'779. |

### Konstantenrechnungen

- 1 Nachdem Sie den als Konstante zu verwendeten Wert eingegeben haben, drücken Sie die Taste des zu verwendenden Arithmetikoperators zwei Mal.
  - Dadurch werden die Konstante und der Arithmetikoperator registriert, und der "K"-Indikator wird angezeigt.
  - Geben Sie nun einen Wert ein, und drücken Sie danach die Taste, um die Operation auszuführen.

| Beispiel               | Tastenbetätigung | [   | Display |
|------------------------|------------------|-----|---------|
| 12 + 23 = 35           | 23 🕂 🕂 12 🚍      | K + | 35.     |
| 45 <u>+ 23</u> = 68    | 45 📃             | K + | 68.     |
| 2.3 <u>×12</u> =27.6   | 12 🖂 🖂 2.3 🚍     | К×  | 27.6    |
| 4.5 <u>×12</u> =54     | 4.5 🚍            | К×  | 54.     |
| 17 + 17 + 17 + 17 = 68 | 17 + + = = =     | K + | 68.     |

# Speicherrechnungen

Sie können die folgenden Tasten für die Ausführung von Speicherrechnungen verwenden.

- M+ : Addiert einen Wert zu dem unabhängigen Speicher.
- M-: Subtrahiert einen Wert von dem unabhängigen Speicher.
- MR : Zeigt den gegenwärtig im unabhängigen Speicher abgelegten Wert an.
- MC : Löscht den Inhalt des unabhängigen Speichers.

| Beispiel                                                                     | Tastenbetätigung   | Display          |  |
|------------------------------------------------------------------------------|--------------------|------------------|--|
| •Summenrechnungsergebnisse                                                   |                    |                  |  |
| 80 × 9 = 720                                                                 | MC 80 $	imes$ 9 M+ | M = 720. 720.    |  |
| -) 50 × 6 = 300                                                              | 50 $	imes$ 6 M-    | M = 420. 300.    |  |
| $20 \times 3 = 60$                                                           | 20 🖂 3 M+          | M = 480. 60.     |  |
| (Summe)480                                                                   | MR                 | M = 480. 480.    |  |
| <ul> <li>Ausführung von Rechnungen<br/>mit einem gemeinsamen Wert</li> </ul> |                    |                  |  |
| <u>193.2</u> ÷ 23 = 8.4                                                      | MC 193.2 M+ ÷ 23 = | M = 193.2 8.4    |  |
| <u>193.2</u> ÷ 28 = 6.9                                                      | MR ÷ 28 =          | M = 193.2 6.9    |  |
| 123 - <u>193.2</u> = - 70.2                                                  | 123 — MR =         | M = 193.2 - 70.2 |  |

# Korrektur von Tastenbetätigungsfehlern

- Korrigieren eines Werteingabefehlers
  - Drücken Sie die C-Taste.
    - Dadurch wird der Eingabewert gelöscht, und "0." erscheint auf dem Display.
- **2** Geben Sie den Wert erneut ein.
- Korrigieren eines Arithmetikoperator-Eingabefehlers ( ⊕, , ∞, ↔)
  - Geben Sie einfach den richtigen Operator ein.

### Löschen des Rechners

- Drücken Sie die AC-Taste.
  - Dadurch wird alles gelöscht, mit Ausnahme des unabhängigen Speichers.

# Fehleranzeige ("E")

### Ursachen

Jede der folgenden Ursachen führt zu einem Fehler, der durch die Anzeige von "E" auf dem Display angezeigt wird.

# • Wenn der ganzzahlige Teil eines Zwischen- oder Endergebnisses 12 Stellen übersteigt.

Wenn dieser Fehlertyp auftritt, handelt es sich bei dem auf dem Display angezeigten Wert um eine Annäherung, wobei sich der Dezimalpunkt rechts von der Billionenstelle befindet.

| Beispiel            | Tastenbetätigung  | Display             |
|---------------------|-------------------|---------------------|
| 1234567 × 7418529 ≒ | 1234567 🔀 7418529 | E ← Fehlerindikator |
| 9158671091940       | $\equiv$          | 9.15867109194       |
|                     |                   | _ A Billionenstelle |

#### Wenn der ganzzahlige Teil des im unabhängigen Speichers gespeicherten Wertes 12 Stellen übersteigt.

Dadurch erscheint "0." auf dem Display. Achten Sie jedoch darauf, dass der unabhängige Speicher den Wert beibehält, den er vor der den Überlauf verursachten Operation enthalten hatte.

#### • Wenn eine Division durch Null versucht wird (Beispiel: 6 $\div$ 0 =).

### Löschung eines Fehlers

Nachdem der Fehlerindikator ("E") erscheint, drücken Sie die C-Taste oder die AC-Taste, wenn Sie mit der vorhergehenden Rechnung fortsetzen bzw. mit einer neuen Rechnung beginnen möchten.

# Konfigurierung der Einstellungen des elektronischen Wörterbuchs

Verwenden Sie den nachfolgend beschriebenen Vorgang, um die Einstellungen passend zu Ihrer Präferenzen bzw. Ihren Anforderungen zu konfigurieren.

Falls sich die anfängliche Anzeige eines Modus auf dem Display befindet, wenn Sie das Einstellmenü in Schritt 1 des nachfolgenden Vorganges anzeigen, dann erscheinen alle in diesem Modus verfügbaren Einstellungen in dem Menü.

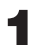

Drücken Sie die EINST.-Taste.

• Dadurch wird die Anzeige für das Konfigurieren der Einstellungen erhalten.

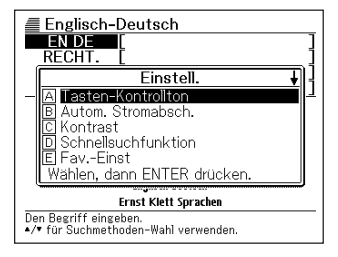

2 Verwenden Sie die ▲-, ▼-, ▲- oder ▼-Taste, um die Markierung an die zu konfigurierende Einstellung zu verschieben, und drücken Sie danach die ENTER-Taste.

### Tasteneingabe-Kontrollton

Sie können den Tasteneingabe-Kontrollton ein- oder ausschalten. Die anfängliche Werksvorgabeeinstellung ist der ausgeschaltete Tasteneingabe-Kontrollton.

- EIN : Kontrollton ertönt
- AUS : Kontrollton ertönt nicht

Verwenden Sie die ▲- oder ▼-Cursortaste, um den schwarzen Punkt (●) an die zu verwendende Einstellung zu verschieben, und drücken Sie danach die ENTER-Taste.

| Tasten-Kontrollton          |  |  |
|-----------------------------|--|--|
| O EIN                       |  |  |
| I AUS                       |  |  |
|                             |  |  |
|                             |  |  |
| Wighten dama ENTED dutation |  |  |
| Wählen, dann ENTER drücken. |  |  |

# Automatische Stromabschaltung

Verwenden Sie diese Einstellung, um die Zeitspanne zu spezifizieren, die bis zum Ansprechen der automatischen Stromabschaltung ablaufen darf (Seite 20). Die werksseitige Vorgabe für die Zeiteinstellung der automatischen Stromabschaltung ist (ungefähr) 6 Minuten.

Verwenden Sie die ▲- oder ▼- Taste, um die Schwarzenpunkt (●) an die gewünschte Zeiteinstellung zu verschieben, und drücken Sie danach die ENTER-Taste.

| Autom.         | Stromabsch.   |
|----------------|---------------|
| 0 3 Min.       |               |
| 🖲 6 Min.       |               |
| 0 10 Min.      |               |
| 0 15 Min.      |               |
| 0 30 Min.      |               |
| Wählen, dann F | NTER drücken. |

# Anzeigekontrast

Verwenden Sie diese Einstellung, um den Anzeigekontrast einzustellen.

Verwenden Sie die **◄**- oder **▶**-Taste, um den Anzeigekontrast einzustellen, und drücken Sie danach die ENTER-Taste.

- Imacht den Kontrast leichter (heller).
- ► :Macht den Kontrast dichter (dunkler).

| Kontrast            |              |  |
|---------------------|--------------|--|
|                     |              |  |
|                     | DONKLER      |  |
| •                   | •            |  |
| Einstellen, dann EN | TER drücken. |  |

# Sucheinstellung

Sie können entweder die Schnellsuche, die die Trefferliste mit jeder Eingabe eines Zeichens aktualisiert, oder die Begriffsuche wählen, die wartet, bis Sie den gesamten Begriff eingegeben haben, bevor sie mit der Suche beginnt. Die anfängliche Werksvorgabeeinstellung für den Suchtyp ist

"Schnellsuchfunktion EIN". • EIN : Spezifiziert die Schnellsuche

• AUS : Spezifiziert die Begriffsuche

| Schnellsuchfunktion         |  |  |
|-----------------------------|--|--|
| EIN                         |  |  |
| O AUS                       |  |  |
|                             |  |  |
|                             |  |  |
| Wählen, dann ENTER drücken. |  |  |

Verwenden Sie die A- oder -Cursortaste, um den schwarzen Punkt (•) an die zu verwendende Einstellung zu verschieben, und drücken Sie danach die ENTER-Taste.

Verwenden der Begriffsuche (Schnellsuche: AUS)

Geben Sie den gesamten Begriff ein, den Sie ausführen möchten.

Drücken Sie die ENTER-Taste.

- Dadurch wird eine Trefferliste der übereinstimmenden oder ähnlichen Begriffe angezeigt.
- Falls nur ein Treffer gefunden wird, erscheint keine Liste der Begriffe. An deren Stelle erscheint die in Schritt 4 dargestellte Anzeige.

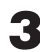

3 Verwenden Sie die ▲-, ▼-, ▲- oder ▼-Taste, um die Markierung an den zu wählenden Begriff zu verschieben.

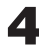

**1** Drücken Sie die ENTER-Taste.

• Dadurch wird der Wörterbucheintrag zum Begriff angezeigt.

# MEMO

# Wörterbuch Copyrights

# Hinweise zum Copyright

Der Inhalt dieses elektronischen Wörterbuchs wurde im Zusammenarbeit und mit der Genehmigung der Inhaber des Urheberrechts der nachfolgend aufgeführten Wörterbücher zusammengestellt. Es ist Ihnen nicht gestattet, den Inhalt dieses elektronischen Wörterbuchs ohne Genehmigung teilweise oder in seiner Gesamtheit zu reproduzieren oder zu kopieren.

Ausgenommen für Ihre persönliche Verwendung, dürfen Sie den Inhalt dieses elektronischen Wörterbuchs ohne die Genehmigung von CASIO und den ursprünglichen Urheberrechtinhabern für keine anderen Zwecke verwenden.

# Sonstige Hinweise

Die Anzeigedaten dieses elektronischen Wörterbuches wurden unter Kontrolle der ursprünglichen Herausgeber dieser Wörterbücher zusammengestellt. Die Anzeigedaten können jedoch von der gedruckten Version jedes als Quelle verwendeten Wörterbuchs abweichen.

Bestimmte Informationen in diesem elektronischen Wörterbuch entsprechen aufgrund der aktuellen Entwicklungen usw. vielleicht nicht dem neuesten Stand.

### Englisch-Deutsch-Wörterbuch Deutsch-Englisch-Wörterbuch

#### PONS Großwöterbuch für Experten und Universität Englisch (Ernst Klett Sprachen GmbH)

© Ernst Klett Sprachen GmbH, Stuttgart 2002

Dieses elektronische Wörterbuch schließt nicht die Abbildungen, manche Tabellen, Anhänge und andere Artikel ein, die in der gedruckten Version des obigen Wörterbuches enthalten sind.

# Englisch-Englisch-Wörterbuch

### Oxford Advanced Learner's Dictionary 6th Edition (Oxford University Press)

© Oxford University Press 2000.

Dieses elektronische Wörterbuch schließt nicht die Abbildungen, manche Tabellen, Anhänge und andere Artikel ein, die in der gedruckten Version des obigen Wörterbuches enthalten sind.

# Englische Synonyme

#### New Oxford Thesaurus of English (Oxford University Press)

© Oxford University Press 2000.

Dieses elektronische Wörterbuch schließt nicht die Abbildungen, manche Tabellen, Anhänge und andere Artikel ein, die in der gedruckten Version des obigen Wörterbuches enthalten sind.

### **Deutsch-Deutsch-Wörterbuch**

#### Duden Deutsches Universalwörterbuch (Bibliographisches Institut & F.A. Brockhaus AG)

© Bibliographisches Institut & F.A. Brockhaus AG, Manheim 2003 Dieses elektronische Wörterbuch schließt nicht die Abbildungen, manche Tabellen, Anhänge und andere Artikel ein, die in der gedruckten Version des obigen Wörterbuches enthalten sind.

# Englisches Reisewörterbuch

#### PONS Reisewörterbuch Englisch (Ernst Klett Sprachen GmbH)

© Ernst Klett Sprachen GmbH, Stuttgart 2003 Diese elektronische Ausgabe enthält nicht die Illustrationen, manche Tabellen, Anhänge und andere Einträge, die in der gedruckten Version der obigen Publikation enthalten sind.

### Französisches Reisewörterbuch

#### PONS Reisewörterbuch Französisch (Ernst Klett Sprachen GmbH)

© Ernst Klett Sprachen GmbH, Stuttgart 2003

Diese elektronische Ausgabe enthält nicht die Illustrationen, manche Tabellen, Anhänge und andere Einträge, die in der gedruckten Version der obigen Publikation enthalten sind.

### Spanisches Reisewörterbuch

#### PONS Reisewörterbuch Spanisch (Ernst Klett Sprachen GmbH)

© Ernst Klett Sprachen GmbH, Stuttgart 2003 Diese elektronische Ausgabe enthält nicht die Illustrationen, manche Tabellen, Anhänge und andere Einträge, die in der gedruckten Version der obigen Publikation enthalten sind.

### Italienisches Reisewörterbuch

#### PONS Reisewörterbuch Italienisch (Ernst Klett Sprachen GmbH)

© Ernst Klett Sprachen GmbH, Stuttgart 2003

Diese elektronische Ausgabe enthält nicht die Illustrationen, manche Tabellen, Anhänge und andere Einträge, die in der gedruckten Version der obigen Publikation enthalten sind.

# MEMO

# Anzeigemeldungen

Nachfolgend sind die Ursachen, warum bestimmte Meldungen auf dem Display erscheinen, und die daraufhin auszuführenden Abhilfen erläutert.

| Operation               | Meldung                                                                                                    | Ursache                                                                                                    | Abhilfe                                                                                                    | Seite                                                                                              |
|-------------------------|----------------------------------------------------------------------------------------------------|----------------------------------------------------------------------------------------------------|----------------------------------------------------------------------------------------------------|----------------------------------------------------------------------------------------------------|
|                         | Batterien leer.<br>Anleitung zu Rate<br>ziehen, dann ersetzen                                                                                  | Niedrige<br>Batteriespanne                                                                                                   | Tauschen Sie die Batterien<br>aus                                                                                                    | 111                                                                                                |
| Wörterbuch-<br>funktion | Zu viele Treffer.<br>Ergebnis auf 250<br>begrenzt.*                                                                                            | Es sind zu viele<br>Treffer für das von<br>Ihnen eingegebene<br>Schlüsselwort<br>vorhanden, um auf das<br>Display zu passen. | Fügen Sie weitere Zeichen<br>in Ihre Eingabe hinzu, um<br>die Suche genauer zu<br>gestalten.                                                                                                    | Siehe die<br>zutreffen-<br>de Seite<br>für das<br>von Ihnen<br>ver-<br>wendete<br>Wörter-<br>buch. |
|                         | Unzulässige<br>Eingabe.*                                                                                                    | Es liegt ein Fehler in<br>der Eingabe Ihres<br>Schlüsselwortes vor.                                                          | Geben Sie das richtige<br>Schlüsselwort ein.                                                                                                    |                                                                                                    |
|                         | Keine passenden<br>Daten*                                                                                                    | Keine Treffer konnten<br>gefunden werden, die<br>mit den eingegebenen<br>Suchbedingungen<br>übereinstimmen.                  | Versuchen Sie die<br>Suchbedingungen erneut<br>einzugeben                                                                                                    |                                                                                                    |
| Favoriten               | Speicher für<br>Favorit ist voll.*                                                                                                    | Die Anzahl der zulässigen<br>Favoriteneinträge wurde<br>überschritten.                                                       | Löschen Sie nicht mehr<br>benötigte Favoriteneinträge, und<br>versuchen Sie es danach erneut.                                                                                                    | 92                                                                                                 |
|                         | Der gewählte<br>Menüpunkt enthält<br>keine Daten.*                                                                                             | Die Favoriten sind leer.                                                                                                    | Speichern Sie Daten in den<br>Favoriten.                                                                                                    | 88                                                                                                 |
|                         | Eine Abnormität<br>der Daten wurde<br>festgestellt.<br>Möchten Sie die<br>Daten<br>initalisieren?<br>Ja/Nein<br>Wählen, dann<br>ENTER drücken. | Das Gerät wurde<br>elektrostatischer<br>Ladung oder starken<br>Stößen ausgesetzt.                                            | Nachdem Sie sichergestellt haben, dass<br>.● Nein' gewählt wurde, drücken Sie die<br>EntreEI - Taste. Diese Meldung weist auf<br>ein ernsthaftes Problem hin. Stoppen Sie<br>den Betrieb, rufen Sie die im Speicher<br>sie benötigen. Führen Sie danach den<br>Initialisierungsvorgang aus, indem Sie die<br>Stromversorgung aus- und danach<br>wieder einschalten. Wenn die hier<br>aufgeführte Meldung erneut erscheint,<br>drücken Sie Gie Gi-Taste, um, ● Ja <sup>2</sup><br>zu wählen, und drücken Sie danach die<br>ENTEBI-Taste.<br>Achten Sie darauf, dass durch die<br>Initialisierung wieder der normale Betrieb<br>sichergestellt wird, wobei jedoch<br>gleichzeitig alle Daten (Verlaufinhalt,<br>Rechenspeicher, Favoritendaten usw.)<br>aus dem Speicher gelöscht werden.<br>Nach der Initialisierung können Sie<br>sich oben notiert haben.<br>Falls Sie vermuten, dass diese Meldung<br>aus einem anderen Grund als<br>elektrostatischer Ladung oder starken<br>Stößen erscheint, wenden Sie sich bitte<br>zur Kuntrolle an den nächsten CASIO-<br>Kundendienst. |                                                                                                    |
| Operation | Meldung                                                                                                    | Ursache                                                                           | Abhilfe                                                                                                    | Seite |
|-----------|----------------------------------------------------------------------------------------------------|-----------------------------------------------------------------------------------|----------------------------------------------------------------------------------------------------|-------|
|           | Ein ernsthaftes<br>Systemproblem ist<br>aufgetreten.<br>Überprüfen Sie Ihre<br>Bedienungsanleitung,<br>und wenden Sie sich<br>an den nächsten<br>CASIO-<br>Kundendienst.<br>Drücken Sie [esc],<br>um die Meldung zu<br>löschen. | Das Gerät wurde<br>elektrostatischer<br>Ladung oder starken<br>Stößen ausgesetzt. | Wenden Sie sich an den<br>nächsten CASIO-<br>Kundendienst. Drücken Sie<br>(ESCLIST), um die Meldung zu<br>löschen, wobei das Gerät<br>jedoch keine Verlaufdaten<br>oder Favoritendaten<br>speichert. | _     |

\* Die obigen Meldungen verbleiben für eine kurze Weile auf dem Display und verschwinden danach.

## Störungsbeseitigung

Wenn eines der folgenden Probleme auftritt, führen Sie die spezifizierte Abhilfe aus.

|                      | Symptom                                                                                   | Ursache                                                   | Abhilfe                                            | Seite |
|----------------------|-------------------------------------------------------------------------------------------|-----------------------------------------------------------|----------------------------------------------------|-------|
| Stromver-<br>sorgung | Die<br>Stromversorgung<br>kann nicht<br>eingeschaltet<br>werden.                          | Niedrige<br>Batteriespannung                              | Tauschen Sie die Batterien<br>aus.                 | 111   |
| Beschrei-<br>bung    | Die<br>Stromversorgung<br>wird ausgeschaltet,<br>wenn Sie keine<br>Operation<br>ausfüren. | Die automatische<br>Stromabschaltung hat<br>angesprochen. | Schalten Sie die<br>Stromversorgung wieder<br>ein. | 20    |
|                      |                                                                                           | Niedrige<br>Batteriespannung                              | Tauschen Sie die Batterien<br>aus.                 | 111   |
|                      | Das Display wird<br>plözlich leer.                                                        | Niedrige<br>Batteriespannung                              | Tauschen Sie die Batterien<br>aus.                 | 111   |
|                      | Die Kontrasteinstell-<br>ungsanzeige<br>erscheint plözlich.                               | Niedrige<br>Batteriespannung                              | Tauschen Sie die Batterien<br>aus.                 | 111   |

### Rückstellung des elektronischen Wörterbuchs

Starke elektrostatische Ladung kann abnormalen Betrieb oder Verriegelung Ihres elektronischen Wörterbuchs verursachen. Falls dies eintritt, müssen Sie Ihr elektronischen Wörterbuch zurücksetzen.

#### Vorsicht!

Beachten Sie die folgenden wichtigen Informationen über die Rückstellungsoperation.

- Schalten Sie unbedingt die Stromversorgung aus, bevor Sie den Rückstellvorgang ausführen. Eine Rückstellung ohne das Ausschalten der Stromversorgung kann die Ablaufdaten und Einstellungen löschen.
- Verwenden Sie keinen Zahnstocher, Bleistift oder anderen Gegenstand, dessen Spitze leicht abbrechen kann, für das Drücken des RESET-Knopfes. Anderenfalls kann Ihr elektronisches Wörterbuch beschädigt werden.
- **1** Drücken Sie die ON/OFF)-Taste, um die Stromversorgung auszuschalten.
- 2 Verwenden Sie einen Kugelschreiber oder einen ähnlichen spitzen Gegenstand, um den RESET-Knopf auf der Rückseite Ihres elektronischen Wörterbuchs zu drücken.

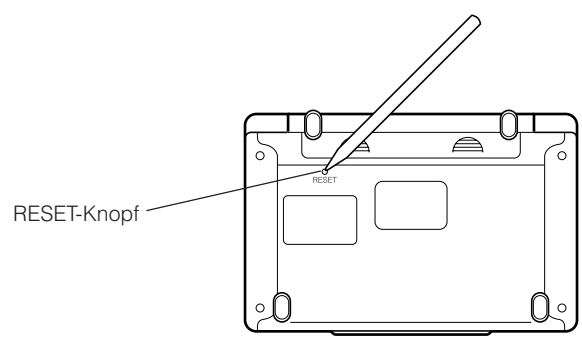

3 Öffnen Sie Ihr elektronisches Wörterbuch, und drücken Sie danach die - oder - Taste, um den Anzeigekontrast einzustellen.

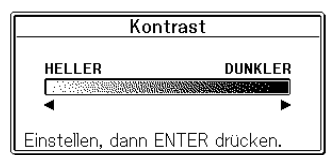

**1** Drücken Sie die ENTER-Taste.

Nachdem Sie den RESET-Vorgang beendet haben, erscheint die anfängliche Anzeige des Englisch-Deutsch-Wörterbuchs.

| = Frank Davidant                                                                                                  |   |
|----------------------------------------------------------------------------------------------------|---|
| Englisch-Deutsch                                                                                                  |   |
| EN DE                                                                                                    | ] |
| RECHT. [                                                                                                    | ] |
| IDIOM [                                                                                                    | 1 |
| BEISP.                                                                                                    | 1 |
| <br>Großwörterhuch<br>für Experten und Universität                                                                |   |
| Englisch-Deutsch                                                                                                  |   |
| Ernst Klett Sprachen                                                                                              |   |
| Den Begriff eingeben.<br>▲/▼ für Suchmethoden-Wahl verwenden.                                                     |   |
| Großwörterbuch<br>für Sperten und Universität<br>Englich-Beutsch<br>Ernst Kiett Sprachen<br>Den Bertiff einseben. |   |

## Austauschen der Batterien

Tauschen Sie die Batterien möglichst bald nach dem Erscheinen der Meldung "Batterien leer. Anleitung zu Rate ziehen, dann ersetzen" auf dem Display aus.

Sie sollten die Batterien mindestens einmal jährlich austauschen, auch wenn diese Meldung nicht erscheint.

#### Vorsichtsmaßregeln hinsichtlich der Batterien

Falsche Verwendung der Batterien kann dazu führen, dass die Batterien bersten oder auslaufen, wodurch das Innere des Gerätes beschädigt werden kann. Beachten Sie daher die folgenden Vorsichtsmaßregeln.

- Verwenden Sie nur Alkalibatterien für die Stromversorgung dieses Gerätes. Die Verwendung anderer Batterietypen verkürzt die Batterielebensdauer und kann Fehlbetrieb verursachen.
- Achten Sie darauf, dass die positiven (+) und negativen (-) Enden der Batterien in die richtigen Richtungen weisen.
- Mischen Sie niemals Batterien unterschiedlichen Typs.

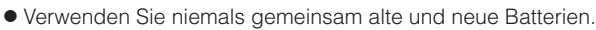

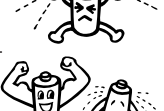

 Setzen Sie die Batterien keiner direkten Wärme aus, schließen Sie diese nicht kurz, und versuchen Sie niemals ein Zerlegen der Batterien.

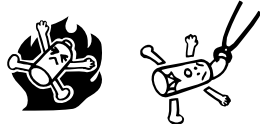

• Belassen Sie verbrauchte Batterien nicht in dem Batteriefach.

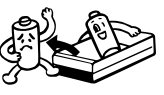

- Nehmen Sie die Batterien aus dem Batteriefach, wenn Sie das elektronische Wörterbuch für längere Zeit nicht verwenden werden.
- Versuchen Sie niemals ein Aufladen der mit dem elektronischen Wörterbuch mitgelieferten Batterien.

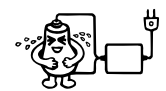

 Sollte eine Batterie auslaufen, reinigen Sie unverzüglich das Batteriefach, wobei Sie darauf achten müssen, dass die Batterieflüssigkeit nicht in direkten Kontakt mit Ihrer Haut kommt.

#### Halten Sie die Batterien außerhalb der Reichweite von Kleinkindern. Falls eine Batterie versehentlich verschluckt wird, wenden Sie sich unverzüglich an einen Arzt.

Verbrauchte Batterien dürfen nicht in den Hausmüll! Bitte an den vorgesehenen Sammelstellen oder am Sondermüllplats abgeben.

#### Austauschen der Batterien

#### Wichtig!

Beachten Sie die folgenden wichtigen Informationen, bevor Sie die Batterien austauschen.

- Schalten Sie die Stromversorgung aus, und tauschen Sie die Batterien aus. Falls Sie dies nicht ausführen, werden die Einstellungen, Verlaufdaten und andere Daten gelöscht.
- Ersetzen Sie die Batterien durch zwei neue Batterien.
- Verwenden Sie nur Alkali-Mikrobatterien. Die Verwendung von Manganbatterien kann die Batterielebensdauer stark reduzieren und zu Betriebsfehlern führen.
- Schalten Sie unbedingt die Stromversorgung aus, bevor Sie die Batterien austauschen.

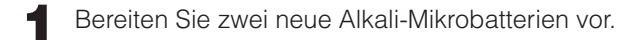

2 Drücken Sie die ON/OFF)-Taste, um die Stromversorgung auszuschalten.

3 Während Sie an den beiden in der Abbildung gezeigten Punkten des Batteriefachdeckels drücken, schieben Sie den Deckel in die durch einen Pfeil angegebene Richtung, um den Deckel abzunehmen.

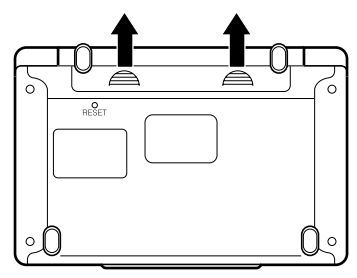

4 Entfernen Sie beide alten Batterien, und setzen Sie die neuen Batterien ein.

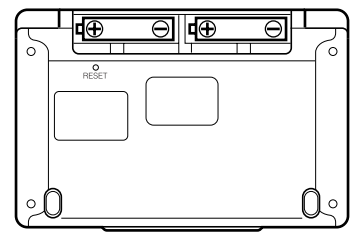

**5** Bringen Sie den Batteriefachdeckel wieder an. Während Sie auf den mittleren Knopf drücken, öffnen Sie Ihr elektronisches Wörterbuch.

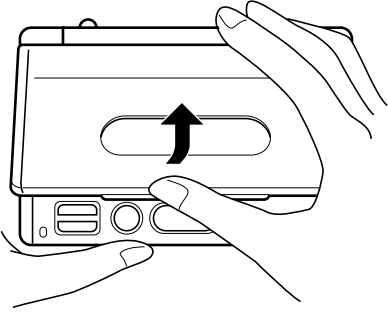

• Dadurch erscheint die Anzeigekontrast-Einstellanzeige (Seite 99).

| Kontrast            |               |  |
|---------------------|---------------|--|
| HELLER              | DUNKLER       |  |
|                     |               |  |
| •                   | ►             |  |
| Einstellen, dann El | NTER drücken. |  |

- 6 Verwenden Sie die <a>- oder <a>- Taste, um den Anzeigekontrast einzustellen.</a>
- 7 Drücken Sie die ENTER-Taste.

Nachdem Sie den Batterieaustausch beendet haben, erscheint die anfängliche Anzeige des Englisch-Deutsch-Wörterbuchs.

| Englisch-Deutsch                                                   |   |
|--------------------------------------------------------------------|---|
| EN DE                                                              | ļ |
| KEUHI. L                                                           | 4 |
|                                                                    | - |
| BEISP. L                                                           |   |
| Großwirterbuch<br>für Experten und Universität<br>Englisch-Deursch |   |
| Ernst Klett Sprachen                                               |   |
| Den Begriff eingeben.<br>▲/▼ für Suchmethoden-Wahl verwenden.      |   |

• In jedem der folgenden Fälle müssen Sie das elektronische Wörterbuch zurücksetzen.

- Falls die Anzeige für die Kontrasteinstellung in Schritt 5 nicht erscheint.
- Falls die anfängliche Anzeige des Englisch-Deutsch-Wörterbuchs in Schritt 7 nicht erscheint.

## **Technische Daten**

#### ModelIname: EW-G2200

#### Funktionen

- Englisch-Deutsch-Wörterbuch
- Deutsch-Englisch-Wörterbuch
- Englisch-Englisch-Wörterbuch
- Englische Synonyme
- Deutsch-Deutsch-Wörterbuch
- Englisches Reisewörterbuch
- Französisches Reisewörterbuch
- Spanisches Reisewörterbuch
- Italienisches Reisewörterbuch
- Rechner (12 Stellen; Arithmetikrechnungen; Berechnungen mit einer Arithmetischen Konstanten; Rechnungen mit unabhängigem Speicher; Mischrechnungen)
  - Dezimalpunkt: Fließpunkt
  - Konstantenanzeige der Speicherkonstanten

#### Allgemeines

- Display: 320 × 240 Punktmatrix-LCD
- Leistungsaufnahme: 0,1 W
- Stromversorgung: Zwei Alkali-Mikrobatterien (LR03)
- Ungefähre Batterielebensdauer \* (bei 20°C):
  - Kontinuierliches Display der Definitionsanzeige des Englisch-Deutsch-Wörterbuchs: 150 Stunden
  - Wiederholter Zyklus von Eingabe und Suche für 5 Minuten, Definitionsanzeige für 55 Minuten: 120 Stunden
  - \* Hängt von dem Batterietyp, dem Betriebsumfeld und der Betriebsmethode ab.
- Automatische Stromabschaltung: Wählbare Auslösezeit von etwa 3, 6, 10, 15 oder 30 Minuten
- Fortsetzungsfunktion: Aktuelle Anzeige und Daten werden gespeichert, wenn die Stromversorgung ausgeschaltet wird.
- Zul. Betriebstemperatur: 0°C bis 40°C

- Abmessungen: Geschlossen: 9,8 (D) × 144,5 (B) × 97,5 (T) mm (An der dünnsten Stelle; ausgenommen Füße)
- Ungefähres Gewicht: 235 g (einschließlich Batterien)

#### Mitgelieferte Artikel

• Zwei Alkali-Mikrobatterien

### MEMO

### MEMO

#### Allgemeine Anleitung

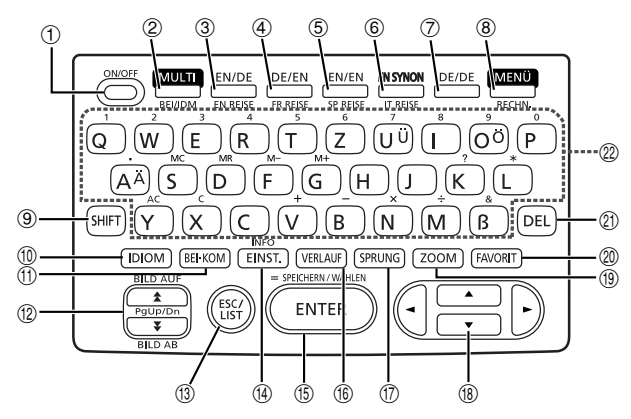

|   | TASTE             | FUNKTION                                                                                                    |
|---|-------------------|----------------------------------------------------------------------------------------------------|
| 1 | ON/OFF)           | Mit dieser Taste können Sie die Stromversorgung ein- oder ausschalten (Seite 20).                                                                                                    |
| 2 |                   | Drücken Sie diese Taste für die Multi-Wörterbuchsuche<br>(Seite 76).<br>Um eine Multi-Wörterbuch-Satzbeispiel-und Idiomsuche<br>auszuführen, drücken Sie die <u>SHIFT</u> -Taste gefolgt von<br>dieser Taste (Seite 78). |
| 3 | EN/DE<br>EN REISE | Drücken Sie diese Taste, um das Englisch-Deutsch-<br>Wörterbuch aufzurufen (Seite 30).<br>Um das englische Reisewörterbuch zu verwenden,<br>drücken Sie die SHIFT-Taste gefolgt von dieser Taste<br>(Seite 70).          |
| 4 | DE/EN<br>FR REISE | Drücken Sie diese Taste, um das Deutsch-Englisch-<br>Wörterbuch aufzurufen (Seite 44).<br>Um das französische Reisewörterbuch zu verwenden,<br>drücken Sie die SHIFT-Taste gefolgt von dieser Taste (Seite<br>70).       |
| 5 | EN/EN<br>SP REISE | Drücken Sie diese Taste, um das Englisch-Englisch-<br>Wörterbuch aufzurufen (Seite 32).<br>Um das spanische Reisewörterbuch zu verwenden,<br>drücken Sie die SHIFT-Taste gefolgt von dieser Taste (Seite<br>70).         |
| 6 | EN SYNON          | Drücken Sie diese Taste, um die englischen Synonyme<br>aufzurufen (Seite 56).<br>Um das italienische Reisewörterbuch zu verwenden,<br>drücken Sie die SHIFT-Taste gefolgt von dieser Taste (Seite<br>70).                |
| 7 | DE/DE             | Drücken Sie diese Taste, um das Deutsch-Deutsch-<br>Wörterbuch aufzurufen (Seite 64).                                                                                                    |

| 8    |                        | Drücken Sie diese Taste, um die Menüanzeige zu erhalten (Seite 22).<br>Um den Rechner zu verwenden, drücken Sie die [SHIFT]-Taste<br>und danach diese Taste (Seite 94).                                                                                                    |
|------|------------------------|----------------------------------------------------------------------------------------------------|
| 9    | SHIFT                  | Drücken Sie diese Taste, um bestimmte Zeichen (Ä, Ö, Ü, &,<br>?, *) einzugeben oder um den Rechner und die<br>Anleitungsinformationen aufzurufen. (Seite 25, 26, 36, 48, 60,<br>66 und 94).                                                                                                    |
| 10   | IDIOM                  | Drücken Sie diese Taste, wenn das <b>DOM</b> -Icon auf einer<br>Wörterbuchanzeige erscheint, um ein Idiom aufzusuchen<br>(Seite 34, 46, 58 und 65).                                                                                                    |
| 1    | BEI·KOM                | Drücken Sie diese Taste, wenn das [BEI]- oder [KOM]-Icon auf einer<br>Wörterbuchanzeige erscheint, um Satzbeispiele oder<br>Anwendungsinformationen aufzurufen (Seite 35, 47 und 59).                                                                                                    |
| 12   |                        | Verwenden Sie diese Tasten, um den Inhalt der Anzeige nach<br>oben oder unten zu scrollen (Seite 24).<br>Um an die Definition des Begriffs vor dem gegenwärtig<br>angezeigten Begriff zu springen, drücken Sie die SHIFT-Taste<br>und danach die A_Taste. Um an die Definition des nächsten<br>Begriffs zu springen, drücken Sie die SHIFT-Taste und danach<br>die ▼-Taste. |
| 13   | (ESC/LIST)             | Drücken Sie diese Taste, um zur vorherigen Funktion zurück<br>zu kehren (Seite 24).<br>Falls Sie diese Taste bei am Display angezeigter<br>Definitionsanzeige drücken, wird auf die Listenanzeige der<br>Begriffe umgeschaltet, welche den Begriff enthält, dessen<br>Definition Sie betrachten (Seite 24).                                                                 |
| (14) | INFO<br>EINST.         | Drücken Sie diese Taste, um die Einstellungen Ihres<br>elektronischen Wörterbuchs zu ändern (Seite 98).<br>Um die Anleitungsinformationen zu betrachten, drücken Sie<br>die SHFT-Taste und danach diese Taste (Seite 25).                                                                                                    |
| (5)  | SPECHENWIKLEN<br>ENTER | Drücken Sie diese Taste, um die von Ihnen eingegebenen<br>Zeichen oder die am Display ausgeführten Wahlvorgänge<br>zu registrieren (Seite 23).<br>Um einen Begriff zu den Favoriten hinzuzufügen oder eine<br>Abhakmarkierung neben einem Favoritenbegriff anzubringen,<br>drücken Sie die SHIFT-Taste gefolgt von dieser Taste (Seite<br>88 und 90).                       |
| (16) | VERLAUF                | Drücken Sie diese Taste, um einen Begriff anzuzeigen, nach dem Sie vor kurzem gesucht haben (Seite 82).                                                                                                    |
| 17   | SPRUNG                 | Drücken Sie diese Taste, um einen Begriff in der gegenwärtig<br>angezeigten Definitionsanzeige oder Erläuterungsanzeige<br>nachzuschlagen (Seite 85).                                                                                                    |
| 18   |                        | Verwenden Sie diese Tasten, um die hervorgehobene Wahl<br>oder den Cursor nach oben, unten, links oder rechts zu<br>verschieben (Seite 23).<br>Falls Sie eine dieser Tasten gedrückt halten, wird deren<br>Operation kontinuierlich ausgeführt, bis Sie die Taste wieder<br>freigeben (Seite 24).                                                                           |
| (19) | ZOOM                   | Drücken Sie diese Taste bei am Display angezeigter<br>Listenanzeige, Definitionsanzeige oder Erläuterungsanzeige, um<br>die Textgröße zu ändern (Seite 87).                                                                                                    |
| 20   | FAVORIT                | Drücken Sie diese Taste, um die Favoriten zu verwenden (Seite 89).                                                                                                    |
| 21   | DEL                    | Drücken Sie diese Taste, um ein Zeichen zu löschen (Seite 28).                                                                                                    |
| 22   | A ~ B                  | Verwenden Sie diese Tasten für die Eingabe der Zeichen und Werte (Seite 26 und 27).                                                                                                    |

## CASIO Europe GmbH Bornbarch 10, 22848 Norderstedt, Germany

# **CASIO**<sub>®</sub>

#### CASIO COMPUTER CO., LTD.

6-2, Hon-machi 1-chome Shibuya-ku, Tokyo 151-8543, Japan

MO0408-A Printed in China